สำนักงานมาตรฐานสินค้าเกษตรและอาหารแห่งชาติ (มกอช.)

# โครงการพัฒนาระบบบริการภาครัฐ

คู่มือปฏิบัติงาน สำหรับผู้ใช้งาน (User Manual) ระบบการรับรองระบบงาน

# สารบัญ

| คู่มือปฏิบัติงานสำหรับผู้ใช้งาน สำหรับผู้ประกอบการ                                                                                                    | 1  |
|----------------------------------------------------------------------------------------------------|----|
| หน้าแรก                                                                                                    | 1  |
| การสมัครสมาชิก                                                                                                    | 2  |
| การเข้าสู่ระบบ                                                                                                    | 4  |
| การเปลี่ยนรหัสผ่าน                                                                                                    | 5  |
| หน้าหลัก (การรับรองระบบงาน)                                                                                                    | 6  |
| ระบบรับรองระบบงาน                                                                                                    | 6  |
| ยื่นขอรับรองระบบงานครั้งแรก                                                                                                    | 7  |
| ใบสมัครเพื่อขอรับรองการรับรองความสามารถในการตรวจสอบรับรองสินค้าเกษตรและอาหาร                                                                                              |    |
| (Application form for agricultural commodity and food accreditation)                                                                                                    | 7  |
| ข้อมูลทั่วไป (General Information)                                                                                                    | 7  |
| สำนักงานสาขาหรือภูมิภาค (Branch or Regional office)                                                                                                    | 8  |
| สถานะทางกฎหมาย (Legal status)                                                                                                    | 8  |
| ผู้ที่สามารถติดต่อได้ (Contact Person)                                                                                                    | 9  |
| มาตรฐานที่ขอการรับรองความสามารถ (Accreditation Standard)                                                                                                    | 9  |
| ขอบข่ายที่ขอการรับรองความสามารถ (Scope of Accreditation) มาตรฐานที่ให้การรับรอง<br>(Certification Standard) พนักงาน (Employees) รายชื่อของผู้ตรวจประเมิน, ผู้รับเหมาช่วง, |    |
| ผู้เชี่ยวชาญ (Reference lists of Assessors, Sub-contractors, Contractors, and Experts)                                                                                    | 10 |
| รายชื่อองค์กรที่ผ่านการตรวจรับรองจากผู้ยื่นคำขอ (Name list of organizations certified by                                                                                  |    |
| applicant)1                                                                                                    | 10 |
| ผู้รับเหมาช่วง (Sub-contractors / Contractors)                                                                                                    | 11 |
| บริษัทร่วมกิจการ (Co-operation / Related body)                                                                                                    | L1 |
| บันทึกข้อตกลงสำหรับผู้ยื่นคำขอ (Memorandum of Understanding)                                                                                                    | 12 |
| เอกสารประกอบคำขอ รายละเอียดดังนี้                                                                                                    | 14 |

| แจ้งผลการตอบรับคำขอ                                                          | 16 |
|------------------------------------------------------------------------------|----|
| รายละเอียดคำขอ                                                               | 16 |
| ผลคำขอ                                                                       | 16 |
| CB/IB พิจารณารายชื่อ                                                         | 17 |
| CB/IB พิจารณา (ตรวจสอบ)                                                      | 17 |
| CB/IB พิจารณา                                                                | 17 |
| CB/IB รับทราบผล Doc Review                                                   |    |
| รายละเอียด                                                                   |    |
| CB/IB พิจารณาแผนตรวจประเมิน office                                           |    |
| CB/IB พิจารณา (ตรวจสอบ)                                                      | 19 |
| CB/IB พิจารณา                                                                |    |
| CB/IB พิจารณารายงาน office & Witness                                         |    |
| CB/IB พิจารณา (ตรวจสอบ)                                                      | 20 |
| CB/IB พิจารณา                                                                | 20 |
| CB/IB รับทราบผลคำขอ                                                          | 21 |
| ใบรับรอง (ดูประกอบ)                                                          | 21 |
| หนังสือ (ดูประกอบ)                                                           | 21 |
| ยื่นขอต่ออายุ                                                                | 22 |
| ใบสมัครเพื่อขอรับรองการรับรองความสามารถในการตรวจสอบรับรองสินค้าเกษตรและอาหาร |    |
| (Application form for agricultural commodity and food accreditation)         | 22 |
| ข้อมูลทั่วไป (General Information)                                           | 22 |
| สำนักงานสาขาหรือภูมิภาค (Branch or Regional office)                          | 23 |
| สถานะทางกฎหมาย (Legal status)                                                | 23 |
| ผู้ที่สามารถติดต่อได้ (Contact Person)                                       | 24 |
| มาตรฐานที่ขอการรับรองความสามารถ (Accreditation Standard)                     | 24 |

| ขอบข่ายที่ขอการรับรองความสามารถ (Scope of Accreditation) มาตรฐานที่ให้การรับรอง          |      |
|------------------------------------------------------------------------------------------|------|
| (Certification Standard) พนักงาน (Employees) รายชื่อของผู้ตรวจประเมิน, ผู้รับเหมาช่วง,   |      |
| ผู้เชี่ยวชาญ (Reference lists of Assessors, Sub-contractors, Contractors, and Experts)   | . 25 |
| รายชื่อองค์กรที่ผ่านการตรวจรับรองจากผู้ยื่นคำขอ (Name list of organizations certified by |      |
| applicant)                                                                               | . 25 |
| ผู้รับเหมาช่วง (Sub–contractors / Contractors)                                           | . 26 |
| บริษัทร่วมกิจการ (Co-operation / Related body)                                           | . 26 |
| บันทึกข้อตกลงสำหรับผู้ยื่นคำขอ (Memorandum of Understanding)                             | . 27 |
| เอกสารประกอบคำขอ รายละเอียดดังนี้                                                        | . 29 |
| ยื่นขอขยายขอบข่าย                                                                        | . 31 |
| ใบสมัครเพื่อขอรับรองการรับรองความสามารถในการตรวจสอบรับรองสินค้าเกษตรและอาหาร             |      |
| (Application form for agricultural commodity and food accreditation)                     | . 31 |
| ข้อมูลทั่วไป (General Information)                                                       | . 31 |
| สำนักงานสาขาหรือภูมิภาค (Branch or Regional office)                                      | . 32 |
| สถานะทางกฎหมาย (Legal status)                                                            | . 32 |
| ผู้ที่สามารถติดต่อได้ (Contact Person)                                                   | . 32 |
| มาตรฐานที่ขอการรับรองความสามารถ (Accreditation Standard)                                 | . 33 |
| ขอบข่ายที่ขอการรับรองความสามารถ (Scope of Accreditation) มาตรฐานที่ให้การรับรอง          |      |
| (Certification Standard) พนักงาน (Employees) รายชื่อของผู้ตรวจประเมิน, ผู้รับเหมาช่วง,   |      |
| ผู้เชี่ยวชาญ (Reference lists of Assessors, Sub-contractors, Contractors, and Experts)   | . 34 |
| รายชื่อองค์กรที่ผ่านการตรวจรับรองจากผู้ยื่นคำขอ (Name list of organizations certified by |      |
| applicant)                                                                               | . 34 |
| ผู้รับเหมาช่วง (Sub–contractors / Contractors)                                           | . 35 |
| บริษัทร่วมกิจการ (Co-operation / Related body)                                           | . 35 |
| บันทึกข้อตกลงสำหรับผู้ยื่นคำขอ (Memorandum of Understanding)                             | . 36 |
| เอกสารประกอบคำขอ รายละเอียดดังนี้                                                        | . 38 |

# คู่มือปฏิบัติงานสำหรับผู้ใช้งาน สำหรับผู้ประกอบการ

ผู้ใช้งานสามารถเข้าใช้งานระบบบริการภาครัฐ ผ่าน Web Browser โดยระบุ URL ของระบบ คือ http://cabservices.acfs.go.th ระบบจะแสดงหน้าจอดังภาพที่ 1

## หน้าแรก

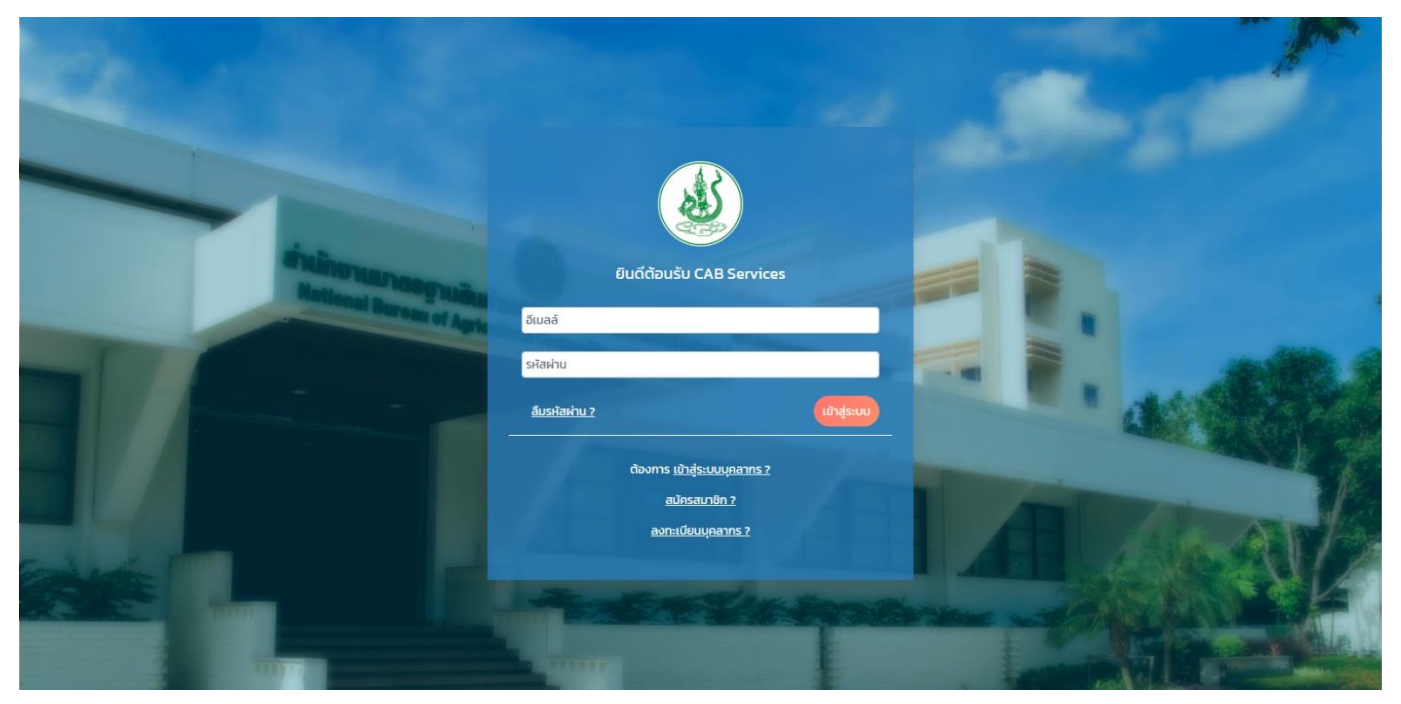

ภาพที่ 1 หน้าจอหลักแสดงการเข้าสู่ระบบ

## การสมัครสมาชิก

การสมัครสมาชิก เป็นส่วนของผู้ประกอบการที่ต้องการลงทะเบียนเข้าใช้งานระบบฯ โดยสามารถคลิกที่ เมนู "**สมัครสมาชิก"** ระบบจะแสดงหน้าจอดังภาพที่ 2

|                                                                                                    | ลงทะเบียนผู้ใช้งา                            | u in the second second s                                                                                                    |     |
|----------------------------------------------------------------------------------------------------|----------------------------------------------|----------------------------------------------------------------------------------------------------|-----|
| ชื่อ-เามลกุล                                                                                                    | ເລນປຣ                                        | ะจำตัวประชาชน                                                                                                    |     |
| อีเมล                                                                                                    | เบอร์ไท                                      | 5                                                                                                    |     |
| เลขกะเบียนปีดีบุคคล                                                                                                 | บริษัท/ห้างหุ้นส่วน                          | Company Name (English)                                                                                                    |     |
| สาขาเลขที่ (กรณ์เป็นสาขา)<br>หน่วยงาน/บริษัท                                                                        | ชื่อสาขา สังกัด                              | Branch Name (English)                                                                                                    |     |
| <ul> <li>หน่วยงานของรัฐ (Govermental Organization)</li> <li>แร้เข้า อำภัก(แหวย) (Public Company Limited)</li> </ul> | <ul> <li>ເປັນຜູ້</li> <li>ເປັນຜູ້</li> </ul> | ประกอบการ 'ภายใต้' กระกรวงเกษตร<br>ประกอบการ 'ภายใต้' กระกรวงเกษตร                                                                                                    | 100 |
| <ul> <li>ບຣິບັກ ຈຳກັດ (Company Limited)</li> <li>ອ້າຍາ ໄປຣດຣະບຸ (Please specify)</li> </ul>                         |                                              |                                                                                                    |     |
| หนังสือรับรองการจัดตั้งหน่วยงาน<br>                                                                                 | <b>หนังสือมอบอ่านาจ</b>                      | สำเนาบัตรประชาชมผู้มอบอำนาจ                                                                                                    |     |
| ลากและวางโฟล์ หรือ <u>เลือก</u>                                                                                     | ลากและวางไฟล์ หรือ <u>เ</u>                  | ล็อก ลากและวางไฟล์ หรือ <u>เลือก</u>                                                                                                    |     |
|                                                                                                    | Submit                                       |                                                                                                    |     |
|                                                                                                    | Submit                                       | Section and the section of the section of the secti |     |

ภาพที่ 2 หน้าจอแสดงการลงทะเบียนผู้ใช้งาน

| prin.    |                                                     |                         |                                                 |                                                      | A.                    |
|----------|-----------------------------------------------------|-------------------------|-------------------------------------------------|------------------------------------------------------|-----------------------|
|          |                                                     | ลงทะเบีย                | ยนผู้ใช้งาน                                     |                                                      |                       |
|          | ชื่อ-นามสกุล                                        |                         | เลขประจำตัวประชาชน                              |                                                      |                       |
|          | ปียดา                                               |                         |                                                 |                                                      |                       |
|          | ວ່ເມລ                                               |                         | เบอร์โทร                                        |                                                      |                       |
|          | piyada@swtech.co.th                                 |                         | 026190620                                       |                                                      |                       |
|          | เลขทะเบียนนิติบุคคล                                 | บริษัท/ห้างหุ้นส่วน     |                                                 | Company Name (English)                               |                       |
|          | 0123456789123                                       | บริษัท ข้าวเหนียว จำกัด |                                                 | Kaoneaw                                              |                       |
|          | สาขาเลขที่ (กรณีเป็นสาขา)                           | ชื่อสาขา                |                                                 | Branch Name (English)                                |                       |
|          | 1636                                                | ข้าวเหยียว              |                                                 | Kaoneaw                                              |                       |
|          | USUN ຈາກດ(UK18U) (Public Company Limited)           |                         | <ul> <li>เป็นผู้ประกอบการ 'ภายนอก' ก</li> </ul> | าระทรวงเทษตร                                         | A PARLER              |
|          | <ul> <li>ອໍ່ມາ ໂປຣດຣະບຸ (Please specify)</li> </ul> |                         |                                                 |                                                      | 1 × 14                |
|          | หนังสือรับรองการจัดตั้งหน่วยงาน                     | หนังสือมอบอำนาจ         |                                                 | สำเนาบัตรประชาชนผู้มอบอำนาจ                          |                       |
|          | ลากและวางไฟล์ หรือ <u>เลือก</u>                     | ລາກແລະວາง"              | ใฟล์ หรือ <u>เลือก</u>                          | ลากและวางไฟล์ หรือ <u>เลือก</u>                      |                       |
|          |                                                     |                         |                                                 |                                                      | ATLAN                 |
|          | 2.9 MB to undo                                      | 301 KB                  | tap to undo                                     | Untitled-3.pdf Upload complete<br>511 K8 tap to undo |                       |
| - Martin |                                                     | and the second second   | and the second                                  |                                                      | R ALL                 |
|          |                                                     | Su                      | bmit                                            |                                                      |                       |
|          |                                                     | กลับไปหน้               | ท <u>เข้าสู่ระบบ</u>                            |                                                      | Street Ball           |
|          |                                                     |                         |                                                 |                                                      | and the second second |

ภาพที่ 3 หน้าจอแสดงการกรอกข้อมูลผู้ใช้งาน

เมื่อทำการกรอกข้อมูลครบถ้วนแล้ว ทำการกดปุ่ม "Submit" เพื่อยืนยันการสมัครสมาชิก ระบบจะทำการส่ง อีเมลไปยังอีเมลของผู้ใช้งาน เพื่อเป็นการอนุมัติผู้ใช้งาน ดังภาพที่ 4

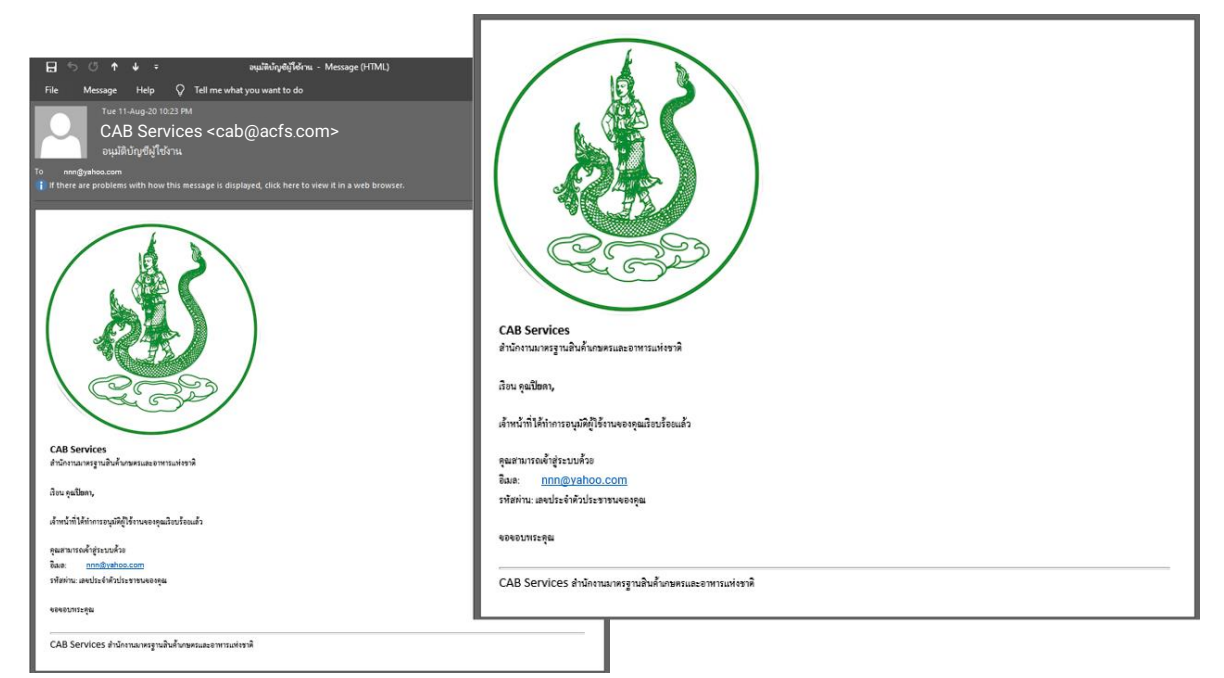

ภาพที่ 4 หน้าจอแสดงอีเมลยืนยันการสมัครสมาชิก

## การเข้าสู่ระบบ

การเข้าสู่ระบบ ผู้ใช้งานสามารถกรอก "อีเมล" และ "รหัสผ่าน" ที่ได้รับทางอีเมลจากการสมัครสมาชิก แล้วทำการกดปุ่ม "เข้าสู่ระบบ" ดังภาพที่ 5

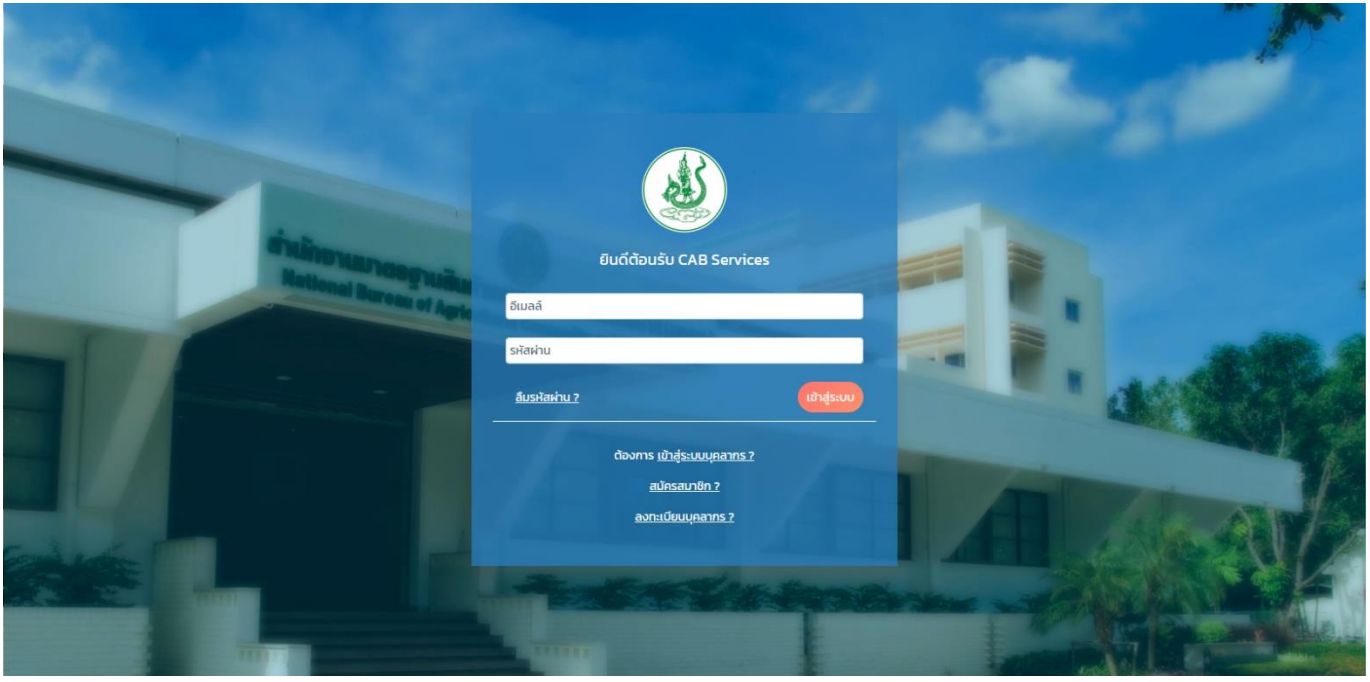

ภาพที่ 5 หน้าจอแสดงการเข้าสู่ระบบ

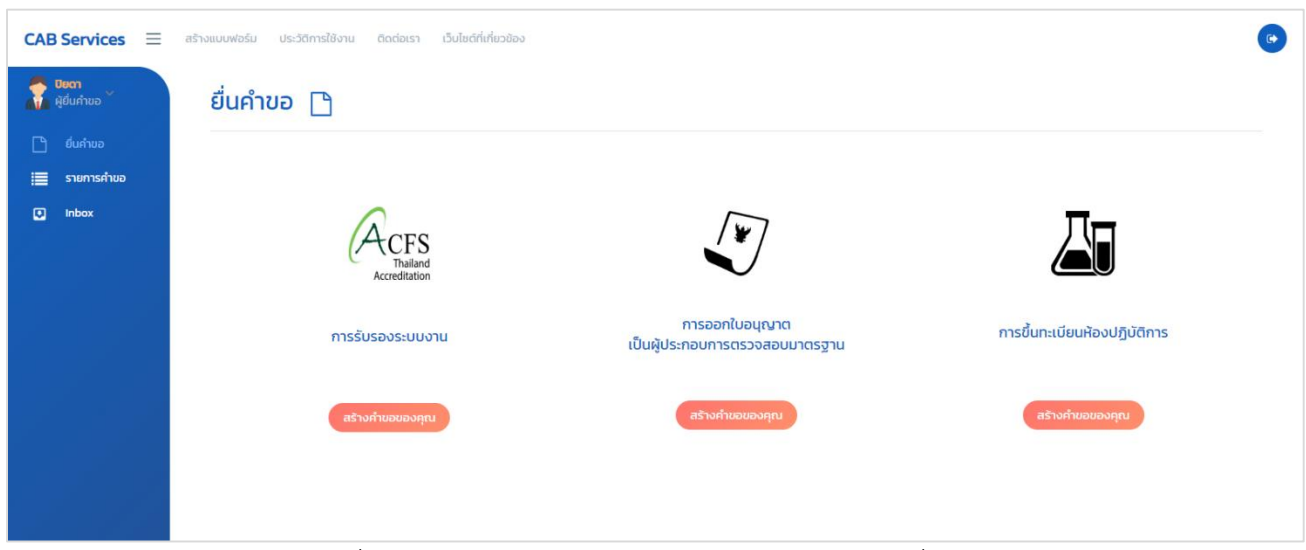

เมื่อทำการเข้าสู่ระบบสำเร็จ ระบบจะแสดงหน้าจอ ดังภาพที่ 6

ภาพที่ 6 หน้าจอแสดงหน้าจอหลักของผู้ประกอบการ (ผู้ยื่นคำขอ)

## การเปลี่ยนรหัสผ่าน

ผู้ประกอบการสามารถเปลี่ยนรหัสผ่านได้ โดยทำการกดเมนูด้านซ้ายมือ ที่ชื่อว่า "Change Password" ดังภาพที่ 7

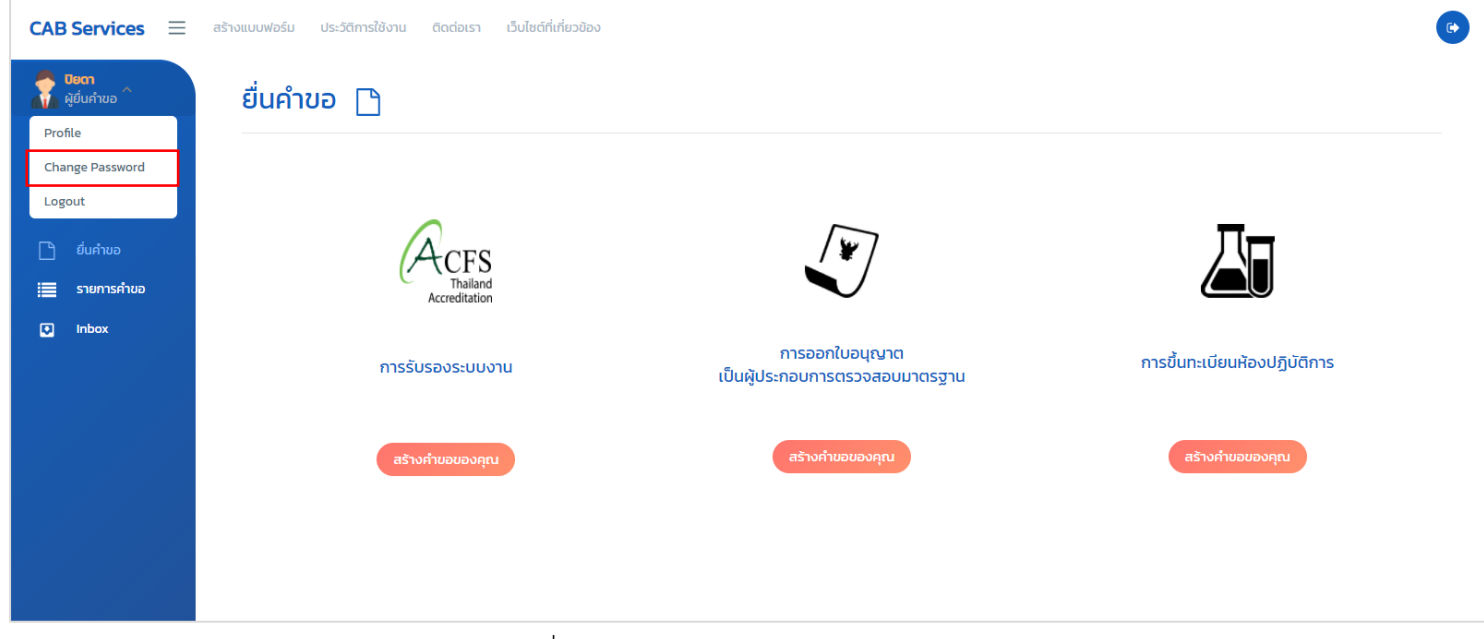

ภาพที่ 7 หน้าจอแสดงเมนู Change Password

เมื่อทำการเลือกเมนู Change Password แล้ว ระบบจะแสดงหน้าจอ ดังภาพที่ 8 จากนั้นทำการเปลี่ยน รหัสผ่าน โดยการกรอก "**รหัสผ่านใหม่**" และ "**ยืนยันรหัสผ่านใหม่**" แล้วทำการกดปุ่ม "**ยืนยัน**" เพื่อเป็นการ ยืนยันการเปลี่ยนรหัสผ่าน หรือกดปุ่ม "**กลับสู่หน้าหลัก**" เพื่อเป็นการยกเลิกการเปลี่ยนรหัสผ่าน

![](_page_8_Picture_6.jpeg)

ภาพที่ 8 หน้าจอการเปลี่ยนรหัสผ่าน

## หน้าหลัก (การรับรองระบบงาน)

ผู้ประกอบการ สามารถเลือกระบบที่จะยื่นคำขอได้

| CAB Services =                       | สร้างแบบฟอร์ม ประวัติการใช้งาน ติดต่อเรา เว็บไซต์ที่เที่ย | วข้อง ประเมินความพึงพอใจ                         | •                            |
|--------------------------------------|-----------------------------------------------------------|--------------------------------------------------|------------------------------|
| <b>นาย ทอ บุคลากร</b><br>ผู้ยิ่นคำขอ | ยื่นคำขอ 🗋                                                |                                                  |                              |
| 🗋 ยิ่มคำขอ                           |                                                           |                                                  |                              |
| 📰 รายการคำขอ                         |                                                           |                                                  |                              |
| Inbox 6                              | A                                                         | [w]                                              | Π                            |
| 💭 แจ้งเตือน                          | ACFS                                                      |                                                  |                              |
|                                      | Accreditation                                             | <i>c</i>                                         |                              |
|                                      | การรับรองระบบงาน                                          | การออกใบอนุญาต<br>เป็นผู้ประกอบการตรวจสอบมาตรจาน | การขึ้นทะเบียนห้องปฏิบัติการ |
|                                      |                                                           |                                                  |                              |
|                                      | สร้างค่าขอของคุณ                                          | สร้างคำขอของคุณ                                  | สร้างค่าขอของคุณ             |
|                                      |                                                           |                                                  |                              |
|                                      |                                                           |                                                  |                              |
|                                      |                                                           |                                                  |                              |
|                                      |                                                           |                                                  |                              |
|                                      |                                                           |                                                  |                              |
|                                      |                                                           |                                                  |                              |

ภาพที่ 9 หน้าจอแสดงหน้าจอหลักของผู้ประกอบการ (ผู้ยื่นคำขอ)

## ระบบรับรองระบบงาน

ผู้ประกอบการ สามารถเลือกการยื่นคำขอได้ดังนี้

![](_page_9_Picture_7.jpeg)

ภาพที่ 10 หน้าจอแสดงหน้าหลักของระบบรับรองระบบงาน

# ยื่นขอรับรองระบบงานครั้งแรก

เมื่อผู้ประกอบการคลิกที่เมนู **"ยื่นขอรับรองระบบงานครั้งแรก"** จะแสดงหน้าจอ **"ใบสมัครเพื่อขอ** รับรองการรับรองความสามารถในการตรวจสอบรับรองสินค้าเกษตรและอาหาร" และผู้ประกอบการต้องกรอก ข้อมูลดังภาพให้ครบถ้วน

ใบสมัครเพื่อขอรับรองการรับรองความสามารถในการตรวจสอบรับรองสินค้าเกษตรและอาหาร (Application form for agricultural commodity and food accreditation)

ข้อมูลทั่วไป (General Information)

| CAB Services 📃                       | สร้างแบบฟอร์ม ประวัติการใช้งาน ติดต่อเรา เว็บไซด์ที่เที่ยวข้อง ประเมินความพึงพอใจ            | • |
|--------------------------------------|----------------------------------------------------------------------------------------------|---|
| <b>นาย กอ บุคลากร</b><br>ผู้ยื่นคำขอ | (Init.)ใบสมัครเพื่อขอรับใบรับรอง<br>การรับรองความสามารถในการตรวจสอบรับรองสินค้าเกษตรและอาหาร |   |
| 🗋 ยื่นคำขอ                           | Application form for agricultural commodity and food accreditation                           |   |
| รายการคำขอ                           |                                                                                              |   |
| 💽 Inbox 🔓                            |                                                                                              |   |
| 🖵 แจ้งเตือน                          | 1. ข้อมูลทั่วไป (General Information)<br>ช่อบริษัท / หน่วยงาน                                |   |
|                                      | บริษัท อบรม #111-9-2563 จำกัด                                                                |   |
|                                      | Company Name                                                                                 |   |
|                                      | Training #1 11–9–63 CORP LTD.                                                                |   |
|                                      | ที่อยู่ ตรอก/ชอย                                                                             |   |
|                                      | 55                                                                                           |   |
|                                      | ถนน หมู่ที่                                                                                  |   |
|                                      | เทเท                                                                                         |   |
|                                      | ดำบล/แขวง อำเภอ/เขต                                                                          |   |
|                                      | จอมพล จฤจักร                                                                                 |   |

ภาพที่ 11 หน้าจอกรอกข้อมูลทั่วไป

สำนักงานสาขาหรือภูมิภาค (Branch or Regional office)

| ชื่อบริษัท / หน่วยงาน<br>บริษัท อบรม #1 11-9-2563 จำกัด ลายา 1<br>Name of Branch or Regional office<br>Training #1 11-9-63 CORP LTD. Branch 1<br>ที่อยู่<br>เลขที่ 55 หมู่ - อาคาร อาคาร B ถนน นานา ตำบล จอมพล อำเภอ อตุจักร จังหวัด กรุงเทพมหานคร 10900 |
|----------------------------------------------------------------------------------------------------|
| บริษัท อบรม #111-9-2563 จำกัด สาขา 1<br>Name of Branch or Regional office<br>Training #1 11-9-63 CORP LTD. Branch 1<br>ที่อยู่<br>เลชที่ 55 หมู่ – อาคาร อาคาร B ถนน นานา ต่าบล จอมพล อำเภอ จตุจักร จังหวัด กรุงเทพมหานคร 10900                          |
| Name of Branch or Regional office<br>Training #1 11–9–63 CORP LTD. Branch 1<br>ที่อยู่<br>เลยที่ 55 หมู่ – อาคาร อาคาร B ถนน นานา ตำบล จอมพล อำเภอ จตุจักร จังหวัด กรุงเทพมหานคร 10900                                                                   |
| Training #1 11-9-63 CORP LTD. Branch 1<br>ที่อยู่<br>เลขที่ 55 หมู่ – อาคาร อาคาร B ถนน นานา ตำบล จอมพล อำเภอ อตุจักร จังหวัด กรุงเทพมหานคร 10900                                                                                                    |
| ที่อยู่<br>เลขที่ 55 หมู่ – อาคาร อาคาร B ถนน นานา ตำบล จอมพล อำเภอ จตุจักร จังหวัด กรุงเทพมหานคร 10900                                                                                                    |
| เลขที่ 55 หมู่ – อาคาร อาคาร B ถนน นานา ตำบล จอมพล อำเภอ จตุจักร จังหวัด กรุงเทพมหานคร 10900                                                                                                    |
|                                                                                                    |
| Mailing Address                                                                                                    |
| 55 Building B Nana Jompol Chatuchak BKK 10900                                                                                                    |
| Insriwn (Tet No.) Insrins (Fax)                                                                                                    |
| 090343432432 02787349579                                                                                                    |
| E-mail                                                                                                    |
| nnn@yahoo.com                                                                                                    |
| (พัน)                                                                                                    |

ภาพที่ 12 หน้าจอกรอกข้อมูลทั่วไป (สำนักงานสาขาหรือภูมิภาค)

#### สถานะทางกฎหมาย (Legal status)

![](_page_11_Figure_5.jpeg)

ภาพที่ 13 หน้าจอกรอกข้อมูลทั่วไป (สถานะทางกฎหมาย)

# ผู้ที่สามารถติดต่อได้ (Contact Person)

| อ - สกุล (Name)              |                    | au |
|------------------------------|--------------------|----|
| ารศัพท์มือถือ (Mobile Phone) | โทรศัพท์ (Tel No.) |    |
| ncane (Eav)                  | E-mail             |    |
|                              |                    |    |

ภาพที่ 14 หน้าจอกรอกข้อมูลทั่วไป (ผู้ที่สามารถติดต่อได้)

# มาตรฐานที่ขอการรับรองความสามารถ (Accreditation Standard)

| 5. มาตรฐานที่ขอการรับรองความสามารถ (Accreditation Standard) |     |
|-------------------------------------------------------------|-----|
| Şelect                                                      | - ~ |
| ISO/IEC 17020                                               |     |
| ISO/IEC 17021-1                                             |     |
| ISO/IEC 17065                                               |     |
| ISO/TS 22003                                                |     |

ภาพที่ 15 หน้าจอกรอกข้อมูลทั่วไป (มาตรฐานที่ขอการรับรองความสามารถ)

ขอบข่ายที่ขอการรับรองความสามารถ (Scope of Accreditation) มาตรฐานที่ให้การรับรอง (Certification Standard) พนักงาน (Employees) รายชื่อของผู้ตรวจประเมิน, ผู้รับเหมาช่วง, ผู้เชี่ยวชาญ (Reference lists of Assessors, Sub-contractors, Contractors, and Experts)

| and Experts)                                                    |                                                 |                                                     |
|-----------------------------------------------------------------|-------------------------------------------------|-----------------------------------------------------|
| ขอบข้าย (Scope of Accreditation)                                | ขอบข่ายย่อย (Sub-Scope of<br>Accreditation)     | มาตรฐานที่ให้การ<br>รับรอง(Certification Standard)  |
| GMP X X V                                                       | ISIC Code 15 $\times$ $\times$ $\vee$           | une.7401-2557 🗙 🗙 🗸                                 |
| จำนวนผู้ตรวจประเมินทั้งหมด                                      | จำนวนผู้ตรวจที่ได้ขึ้นทะเบียนในระดับ<br>ภูมิภาค | จำนวนผู้ตรวจประเมินที่ได้ขึ้นทะเบียนใน<br>ระดับสากล |
| 1                                                               | 1                                               |                                                     |
| * เอกสารแนบ( ชื่อผู้ประเมิน,หมายเลขทะ<br>เหมาช่วง/ผู้เชี่ยวชาญ) | ะเบียน,ประวัติการศึกษา,ประวัติการฝึกอบรเ        | ,ประสบการณ์,สถานะผู้ตรวจประเมิน/ผู้รับ              |
|                                                                 | ลากและวางไฟล์ หรือ <u>เลือก</u>                 |                                                     |
| ชื่อผู้ประเมิน,หมายเลขทะเบียน.pdf<br>42 KB                      |                                                 | Upload complete                                     |

ภาพที่ 16 หน้าจอกรอกข้อมูลทั่วไป (ขอบข่ายที่ขอการรับรองความสามารถ)

รายชื่อองค์กรที่ผ่านการตรวจรับรองจากผู้ยื่นคำขอ (Name list of organizations certified by applicant)

| ขอบข่าย (Scope of Accreditation)                  | ขอบข่ายย่อย (Sub-Scope          | of Accreditation) | au |
|---------------------------------------------------|---------------------------------|-------------------|----|
| GMP ×                                             | X V ISIC Code 15 X              | ×   ~             | )  |
| จำนวนองค์กรณ์ทั้งหมด                              |                                 |                   |    |
| 1                                                 |                                 |                   |    |
| * เอกสารแนบ( องค์กร,หมายเลขทะเบียน,ที่อยุ         | ยู่,ขอบข่าย,วันรับรอง,หมดอายุ ) |                   |    |
|                                                   | ลากและวางไฟล์ หรือ <u>เลือก</u> |                   |    |
| องศ์กร,หมายเลขทะเบียน,ทีอยู่,ขอบข่าย,วันวับรอง,หม | มดอายุ.pdf                      | Upload complete   |    |

ภาพที่ 17 หน้าจอกรอกข้อมูลทั่วไป (รายชื่อองค์กรที่ผ่านการตรวจรับรองจากผู้ยื่นคำขอ)

| ผู้รับเหมาช่วง (Sub-contractors / Contracto       | rs)                           |
|---------------------------------------------------|-------------------------------|
| 8. ผู้รับเหมาช่วง (Sub-contractors / Contractors) |                               |
|                                                   |                               |
| เอกสารแบบ                                         |                               |
| ลาก                                               | าและวางไฟล์ หรือ <u>เลือก</u> |

# ภาพที่ 18 หน้าจอกรอกข้อมูลทั่วไป (ผู้รับเหมาช่วง)

#### บริษัทร่วมกิจการ (Co-operation / Related body)

9. บริษัทร่วมกิจการ (Co-operation / Related body)

เอกสารแนบ

ลากและวางไฟล์ หรือ <u>เลือก</u>

ภาพที่ 19 หน้าจอกรอกข้อมูลทั่วไป (บริษัทร่วมกิจการ)

## บันทึกข้อตกลงสำหรับผู้ยื่นคำขอ (Memorandum of Understanding)

![](_page_15_Picture_2.jpeg)

ภาพที่ 20 หน้าจอกรอกข้อมูลทั่วไป (บันทึกข้อตกลงสำหรับผู้ยื่นคำขอ)

•

เมื่อผู้ประกอบการทำการกรอกข้อมูลข้างต้นครบถ้วนเรียบร้อยแล้ว จากนั้นทำการ Download เอกสารฉบับนี้ เพื่อลงนามแล้ว Upload กลับมาเข้ามาในระบบ

| เมื่อกรอกข้อมูลใบสมัครเรียบร้อยให้ download เอกสารด้านล่างนี้ เ               | พื่อลงนามแล้ว upload กลับเข้ามาในระบบ                                   |
|-------------------------------------------------------------------------------|-------------------------------------------------------------------------|
|                                                                               |                                                                         |
| ลงชื่อ :<br>(Signature)                                                       | ตราประทับ :<br>(Seal)                                                   |
| ์ คัวบรรจง :<br>(Print Name)                                                  |                                                                         |
| สำเหน่ง :<br>(position)                                                       | วันกลี่ยนกปี :<br>(Date)                                                |
|                                                                               |                                                                         |
| For the officerสำหรับเข้าหน้าที่สำนักงานฯ<br>Application numberเลขที่ทำขอ<br> | เรียน(เข้าหน้าที่)<br>□ อนุมัติ<br>□ ไม่อนุมัติ<br>ไปวุ่ดดำเนินการต่อไป |
| ลากและวา                                                                      | งไฟล์ หรือ <u>เลือก</u>                                                 |
| เพื่อลงนามแล้ว upload กลับเข้ามาในระบบ.pdf<br>74 ผล                           | Upload complete tap to unido                                            |

ภาพที่ 21 หน้าจอกรอกข้อมูลทั่วไป

# เอกสารประกอบคำขอ รายละเอียดดังนี้

| เอกสารประกอบคำขอ รายละเอียดดังเ                                                         | Ĩ                                      |                             |
|-----------------------------------------------------------------------------------------|----------------------------------------|-----------------------------|
| 1. แผนที่ตั้งสำนักงานใหญ่ สำนักงานสาขา ในประเทศไทยข                                     | ของผู้ขอใบรับรองโดยละเอียด             |                             |
| a                                                                                       | ลากและวางไฟล์ หรือ <u>เลือก</u>        |                             |
| <ol> <li>แผบที่สั่งสำนักงานใหญ่ สำนักงานสาขา ในประเทศไทยของผู้ขอใน<br/>76 KB</li> </ol> | เว้บรองโดยละเอียด.pdf                  | Upload complete x           |
| 2. แผนผังโครงสร้างองค์กร (Organization Chart)                                           |                                        |                             |
| ĩ                                                                                       | ลากและวางไฟล์ หรือ <u>เลือก</u>        |                             |
| 2. แผนยังโครงสร้างองค์กร.pdf<br><sup>71</sup> KB                                        |                                        | Upload complete x           |
| 3. เอกสารระบบคุณภาพที่เกี่ยวข้องกับขอบข่ายที่ขอการรั                                    | ับรองระบบงาน ( QM, P, WI, F, R)        |                             |
| 3.1. คู่มือคุณภาพ (QM)                                                                  |                                        |                             |
| ĩ                                                                                       | ลากและวางไฟล์ หรือ <u>เลือก</u>        |                             |
| 3.1. คู่มีอคุณภาพ (QMร.pdf<br>72 K6                                                     |                                        | Upload complete x           |
| 3.2. เอกสารขั้นตอนการปฏิบัติงาน (P)                                                     |                                        |                             |
| 8                                                                                       | ลากและวางไฟล์ หรือ <u>เลือก</u>        |                             |
| 3.2. เอกสารขั้นตอนการปฏิบัติงาน (P).pdf<br>73 кв                                        |                                        | Upload complete tap to undo |
| 3.3. เอกสารวิธีการปฏิบัติงาน (WI)                                                       |                                        |                             |
|                                                                                         | ลากและวางไฟล์ หรือ <u>เลือก</u>        |                             |
| 3.3. เอกสารวิธีการปฏิบัติงาน (WI).pdf<br>୵3 หย                                          |                                        | Upload complete             |
| 3.4.ແບບຟອຣົມ (F)                                                                        |                                        |                             |
|                                                                                         | ลากและวางไฟล์ หรือ <u>เลือก</u>        |                             |
| <ol> <li>3.5. เอกสารหลักเกณฑ์เงือนไข (R).pdf</li> <li>74 кв</li> </ol>                  |                                        | Upload complete             |
| 3.5. เอกสารหลักเกณฑ์/เงื่อนไข (R)                                                       |                                        |                             |
|                                                                                         | ลากและวางไฟล์ หรือ <u>เลือก</u>        |                             |
| 3.5. เอกสารหลักเกณฑ์เงือนไข (R).pdf<br>74 ₭8                                            |                                        | Upload complete tap to undo |
| 4. รายงานผลการประชุมทบทวนคณะผู้บริหารระดับสูง (M                                        | 4anagement Review) ในรอบ 1 ปีที่ผ่านมา |                             |
|                                                                                         | ลากและวางไฟล์ หรือ <u>เลือก</u>        |                             |
| 4 ACFS.pdf<br>o3 KB                                                                     |                                        | Upload complete             |

ภาพที่ 22 หน้าจอกรอกข้อมูลทั่วไป (เอกสารประกอบคำขอ)

#### โครงการพัฒนาระบบบริการภาครัฐ

| 5. รายงานผลการตรวจติดตามระบบคุณภาพร                                               | กายใน (Internal Audit) ในรอบ 1 ปีที่ผ่านมา                                                                       |
|-----------------------------------------------------------------------------------|----------------------------------------------------------------------------------------------------|
|                                                                                   | ลากและวางไฟล์ หรือ <u>เลือก</u>                                                                                  |
| 5 ACFS.pdf<br>63 KB                                                               | Upload complete<br>tap to undo                                                                                   |
| 6. ข้อมูลการจัดการความเป็นกลาง ( Manage                                           | ment of impartiality) ในรอบ 1 ปีที่ผ่านมา                                                                        |
|                                                                                   | ลากและวางไฟล์ หรือ <u>เลือก</u>                                                                                  |
| 6 ACFS.pdf<br>63 KB                                                               | Upload complete tap to undo                                                                                      |
| 7. หลักฐานการรับรองกิจกรรม (สำหรับหน่วย<br>ขอบข่ายภายใต้ FSMA Accredited Third-Pa | รับรอง)/หลักฐานการตรวจ (สำหรับหน่วยตรวจ) ให้ลูกค้า ยกเว้น การขอการรับรองครั้งแรกใน<br>arty Certification Program |
|                                                                                   | ลากและวางไฟล์ หรือ <u>เลือก</u>                                                                                  |
| 7 ACFS.pdf<br>63 KB                                                               | Upload complete star to undo                                                                                     |
| 8. เอกสารเผยแพร่ ประชาสัมพันธ์แนะนำองค์ก                                          | าร/หน่วยงาน (ถ้ามี)                                                                                              |
|                                                                                   | ลากและวางไฟล์ หรือ <u>เลือก</u>                                                                                  |
| 9. ใบรับรองระบบงาน (Accredited Certifical                                         | te) จากหน่วยงาน/องค์กรที่ได้รับการยอมรับในระดับสากล (ถ้ามี)                                                      |
|                                                                                   | ลากและวางไฟล์ หรือ <u>เลือก</u>                                                                                  |
| 10. เอกสารการทำความตกลงยอมรับร่วม หรืะ                                            | วข้อตกลงกับรัฐบาล/หน่วยงานภาครัฐในระดับประเทศ หรือระดับสากล (ถ้ามี)                                              |
|                                                                                   | ลากและวางไฟล์ หรือ <u>เลือก</u>                                                                                  |
| 11. เอกสารผลการทบทวนเอกสารขององค์กร                                               | (Self Document Review)                                                                                           |
|                                                                                   | ลากและวางไฟล์ หรือ <u>เลือก</u>                                                                                  |
| 11 ACFS.pdf                                                                       | Upload complete                                                                                                  |

ภาพที่ 23 หน้าจอกรอกข้อมูลทั่วไป (เอกสารประกอบคำขอ)

## แจ้งผลการตอบรับคำขอ

หน้าแสดงผลการตอบรับคำขอจากเจ้าหน้าที่

#### รายละเอียดคำขอ

| CAB Services $\equiv$                | สร้างแบบฟอร์ม ประวัติการใช้งาน ติดต่อเรา เว็บไซด์ที่เที่ยวข้อง ประเมินความ | พึงพอใจ                       |                            |
|--------------------------------------|----------------------------------------------------------------------------|-------------------------------|----------------------------|
| <b>นาย กอ บุคลากร</b><br>ผู้ยื่นคำขอ | (Init.)แจ้งผล                                                              | การตอบรับคำขอ                 |                            |
| ยื่นคำขอ รายการคำขอ                  | รายละเอียดกำบอ 1. ผสกำบอ<br>(ดูประกอบ) (ดูประกอบ)                          |                               |                            |
| 📮 Inbox 🔓                            | ข้อมูลใบสมัคร                                                              | เอกสารแนบ                     |                            |
|                                      | หมายเลขรับคำขอ : 001/63<br>1 ข้อเมลทั่วไป (General Information)            | รายการเอกสาร                  | ไฟล์                       |
| 🖵 แจงเตอน                            | ชื่อบริษัท / หน่วยงาน : <b>บริษัท อบรม #1 11-9-2563 จำกัด</b>              | สถานะทางกฎหมาย                |                            |
|                                      | Company Name: Training #111-9-63 CORP LTD.                                 | รายชื่อของผู้ตรวจประเมิน      | CERT-F-06-1599803953204.p  |
|                                      | ที่อย่ : 55                                                                | รายชื่อขององค์กร              | CERT-F-07-1599803979371.pd |
|                                      | ตรอก/ชอย :                                                                 | ผู้รับเหมาช่วง                |                            |
|                                      | ถนน: นานา<br>                                                              | บริษัทร่วมกิจการ              |                            |
|                                      | หมูก:<br>ตำบล/แขวง: <b>จอมพล</b>                                           | เอกสารลงนาม                   | CERT-F-Attach-159980402772 |
|                                      | ວຳເກວ/ເขຕ: <b>ຈຕຸຈັກຣ</b>                                                  | แผนที่ตั้งสำนักงามใหญ่ สำนักง | CERT-E68-01-1599804039999  |
|                                      | จังหวัด: <b>กรุงเทพมหานคร</b>                                              | และเป็นอย่างกับ เป็นการ เกิดร | CEPT F68 01 1500804030005  |
|                                      | รหสเปรษณย: <b>10900</b><br>โทรศัพท์                                        | แผนผงเครงสรางองคกร            | СЕКТ-Р68-01-1599804039995  |
|                                      | โกรสาร:                                                                    | คู่มีอคุณภาพ(QM)              | CERT-F-Qm-1599804091042.p  |

ภาพที่ 24 หน้าจอแสดงรายละเอียดคำขอ

| ผลค | ำขล | อ                                    |   |               |                    |           |                       |             |           |         |      |          |
|-----|-----|--------------------------------------|---|---------------|--------------------|-----------|-----------------------|-------------|-----------|---------|------|----------|
|     | САВ | Services                             | ≡ | สร้างแบบฟอร์ม | ประวัติการใช้งาน   | ติดต่อเรา | เว็บไซต์ที่เกี่ยวข้อง | ง ประเมินคว | ามพึงพอใจ |         |      | •        |
|     |     | <b>มาย กอ บุคลากร</b><br>งู้ยื่นคำขอ |   |               |                    |           | (                     | nit.)แจ้งผ  | ลการตอบ   | รับคำขอ |      |          |
|     | Ľ   | ยื่นคำขอ                             |   | รายละเอียด    | าคำขอ 1. ผลคำขอ    |           |                       |             |           |         |      |          |
|     |     | รายการคำขอ                           |   | (ปูงระก       | (แม้งระกอง         | ″         |                       |             |           |         |      |          |
|     |     | Inbox <mark>6</mark>                 |   | รายการไ       | ฟล์                |           |                       |             |           |         |      |          |
|     | Ģ   | แจ้งเตือน                            |   | por act       | fs-1599810426411.p | df        |                       |             |           |         |      | Download |
|     |     |                                      |   |               |                    |           |                       |             |           |         |      |          |
|     |     |                                      |   |               |                    |           |                       |             |           |         |      |          |
|     |     |                                      |   |               |                    |           |                       |             |           |         |      |          |
|     |     |                                      |   |               |                    |           |                       |             |           |         |      |          |
|     |     |                                      |   |               |                    |           |                       |             |           |         |      |          |
|     |     |                                      |   |               |                    |           |                       |             |           |         |      |          |
|     |     |                                      |   |               |                    |           |                       |             |           |         |      |          |
|     |     |                                      |   |               |                    |           |                       |             |           |         | <br> |          |

# ภาพที่ 25 หน้าจอแสดงผลคำขอ

# CB/IB พิจารณารายชื่อ

หน้าจอการพิจารณารายชื่อ

#### CB/IB พิจารณา (ตรวจสอบ)

| CAB Services = | สร้างแบบฟอร์ม ประวัติการใช้งาน ติดต่อเรา เว็บไซด์ที่เที่ยวข้อง ประเมินความพึงพอใจ                               | •                                                                                                    |
|----------------|----------------------------------------------------------------------------------------------------|----------------------------------------------------------------------------------------------------|
| ผู้ยื่นคำขอ    | (Init.)CB/IB พิจารณารายชื่อ                                                                                     |                                                                                                    |
| ยื่นคำขอ       | รายละเอียดคำขอ <mark>1. CB/IB</mark> พิจารณา <mark>2. CB/IB</mark><br>(ดูประกอบ) (ตรวจสอบ) <mark>พิจารณา</mark> |                                                                                                    |
| 🚺 Inbox 🙃      | รายการไฟล์                                                                                                    | พิจารณา                                                                                                    |
| 🗖 แจ้งเดือน    | Download                                                                                                    | <ul> <li>ยืมยับตามแจ้ง</li> <li>บอบนี่ยยแปลงแท้ไข</li> <li>รายนามผู้ที่ขอให้เปลี่ยนแปลงได้แก่</li> <li>เหตุผล</li> <li>ดำเนินการต่อไป</li> </ul> |

ภาพที่ 26 หน้าจอแสดง CB/IB พิจารณา (ตรวจสอบ)

| AB S       | Services =                       | สร้างแบบฟอร์ม ประวั          | ติการใช้งาน ติดต่อเร | รา เว็บไซต์ที่เกี่ยวข้อง ป | ระเมินความพึงพอใจ |        |  |
|------------|----------------------------------|------------------------------|----------------------|----------------------------|-------------------|--------|--|
| u<br>ស៊ូរី | <b>าย กอ บุคลากร</b><br>ยิ่นคำขอ |                              |                      | (Init.)                    | )CB/IB พิจารณาราย | ชื่อ   |  |
| 2          | ยื่นคำขอ                         | รายละเอียดคำขอ<br>(อนระความ) | 1. CB/IB พิจารณา     | 2. CB/IB                   |                   |        |  |
|            | รายการคำขอ                       | (ຕູບຣະຄອບ)                   | ((1539490)           | WORKUT                     |                   |        |  |
|            | Inbox 6                          |                              |                      | รายการเอกสาร               | พิจารณา           | เнตุผล |  |
| כ          | แจ้งเตือน                        |                              |                      | พิจารณา                    | ไม่แก้ไข          |        |  |
|            |                                  |                              |                      |                            | ดำเนินการต่อไป    |        |  |
|            |                                  |                              |                      |                            |                   |        |  |
|            |                                  |                              |                      |                            |                   |        |  |
|            |                                  |                              |                      |                            |                   |        |  |

## CB/IB พิจารณา

ภาพที่ 27 หน้าจอแสดง CB/IB พิจารณา (ตรวจสอบ)

# CB/IB รับทราบผล Doc Review

หน้าจอการรับทราบผล Doc Review

| ยละเอียด                             |                                                                         |                           |                         |
|--------------------------------------|-------------------------------------------------------------------------|---------------------------|-------------------------|
| CAB Services 📃                       | สร้างแบบฟอร์ม ประวัติการใช้งาน ติดต่อเรา เว็บไซต์ที่เกี่ยวข้อง ประเมินค | เวามพึงพอใจ               |                         |
| <b>นาย กอ บุคลากร</b><br>ผู้ยื่นคำขอ | (Init.)CB/IB รับทราเ                                                    | JWA Doc Review            |                         |
| ้ ยื่นคำขอ                           | รายละเอียดคำขอ 1. ผลคำขอ                                                |                           |                         |
| รายการคำขอ                           | (ดูประกอบ) (ดูประกอบ)                                                   |                           |                         |
| 😨 Inbox <mark>6</mark>               | ข้อมูลใบสมัคร                                                           | เอกสารแนบ                 |                         |
|                                      | หมายเลขรับคำขอ : 001/63<br>1 น้อนเลขั่วไป (Conoral Information)         | รายการเอกสาร              | ไฟล์                    |
| 🖵 แจงเตอน                            | หื่อมริเษัท / หน่วยงาน : บริเษัท อบรม #1 11-9-2563 จำกัด                | สถานะทางกฎหมาย            |                         |
|                                      | Company Name: Training #111-9-63 CORP LTD.                              | รายชื่อของผู้ตรวจประเมิน  | CERT-F-06-159980395320  |
|                                      | ที่อย่ : 55                                                             | รายชื่อขององค์กร          | CERT-F-07-1599803979371 |
|                                      | ตรอก/ชอย:                                                               | ผู้รับเหมาช่วง            |                         |
|                                      | ถนน: นานา                                                               | บริษัทร่วมกิจการ          |                         |
|                                      | ເຊິ່ງກະ                                                                 | 1007202 1001              | CERT 5 Attach 150080403 |
|                                      | อำเภอ/เขต: จ <b>ต</b> จักร                                              | เอกสารสงนาม               | CERT-F-Attach-159980402 |
|                                      | จังหวัด: กรุงเทพมหานคร                                                  | แผนที่ตั้งสำนักงานใหญ่ สำ | CERT-F68-01-1599804039  |
|                                      | รหัสไปรษณีย์: 10900                                                     | แผนผังโครงสร้างองค์กร     | CERT-F68-01-1599804039  |
|                                      | โทรศัพท์                                                                |                           |                         |

ภาพที่ 28 หน้าจอแสดงรายละเอียด

# CB/IB พิจารณาแผนตรวจประเมิน office

หน้าจอการพิจารณาแผนตรวจประเมิน office

#### CB/IB พิจารณา (ตรวจสอบ)

| CAB Services $\equiv$                | สร้างแบบฟอร์ม ประวัติการใช้งาน ติดต่อเรา เว็บไซด์ที่เที่ยวข้อง ประเ                   | .มินความพึงพอใจ                                  |
|--------------------------------------|---------------------------------------------------------------------------------------|--------------------------------------------------|
| <b>บาย กอ บุคลากร</b><br>ผู้ยื่นคำขอ | (Init.)CB/IB พิจารณา                                                                  | แผนตรวจประเม <mark>ิน Off</mark> ice             |
| ยื่นคำขอ รายการคำขอ                  | รายละเอียดกำขอ 1. CB//B พิจารณา 2. CB//B<br>(ดูประกอบ) (ตรวจสอบ) <mark>พิจารณา</mark> |                                                  |
| Inbox 6                              | รายการไฟล์                                                                            | พิจารณา                                          |
| 🗖 ແຈ້ນເຕືອນ                          | acfs-1599825022594 pdf                                                                | ยับขับแหนการตรวจที่เสนอมา     บอแก้ไข     เหตุผล |
|                                      |                                                                                       |                                                  |

ภาพที่ 29 หน้าจอแสดง CB/IB พิจารณา (ตรวจสอบ)

| CAB | Services =                           | สร้างแบบฟอร์ม ประวัด        | ติการใช้งาน ติด              | กต่อเรา เว็บไซต์ที่เกี่ยวขั    | ้อง ประเมินความพึงพอใจ |              | 6 |
|-----|--------------------------------------|-----------------------------|------------------------------|--------------------------------|------------------------|--------------|---|
|     | <b>นาย กอ บุคลากร</b><br>ผู้ยื่นคำขอ |                             |                              | (Init.)CB/IB พิ                | ข้จารณาแผนตรวจปร       | ะเมิน Office |   |
| ß   | ยิ่นคำขอ                             | รายละเอียดคำขอ<br>(ดประกอน) | 1. CB/IB พิจารย<br>(ตรวจสอน) | ນາ <b>2. CB/IB</b><br>ໜ້ອງຮຸກມ |                        |              |   |
|     | รายการคำขอ                           | ((josineo)                  | (0550000)                    |                                |                        |              |   |
|     | Inbox <mark>6</mark>                 |                             |                              | รายการเอกสาร                   | พิจารณา                | เหตุผล       |   |
| Ģ   | แจ้งเตือน                            |                             |                              | File                           | ไม่แก้ไข               |              |   |
|     |                                      |                             |                              |                                | ด่าเนินการต่อไป        |              |   |
|     |                                      |                             |                              |                                |                        |              |   |
|     |                                      |                             |                              |                                |                        |              |   |

#### CB/IB พิจารณา

ภาพที่ 30 หน้าจอแสดง CB/IB พิจารณา

#### CB/IB พิจารณารายงาน office & Witness

หน้าจอการพิจารณารายงาน office & Witness

#### CB/IB พิจารณา (ตรวจสอบ)

| CAB Services $\equiv$           | สร้างแบบพัชร์ม ประวัติการใช้งาน ติดต่อเรา เว็บไซต์ที่เกี่ยวข้อง ประเมินความพึงพอใจ | 6 |
|---------------------------------|------------------------------------------------------------------------------------|---|
| 👷 นาย กอ บุคลากร<br>ผู้ยื่นคำขอ | (Init.)CB/IB พิจารณารายงาน office & Witness                                        |   |
| 🕒 ยิ่นคำขอ                      | รายสามรับกำหย 1 CB//B พิจารณา 2.CB//B<br>(ดูประกอบ (ดรวจสอบ) พิจารณา               | _ |
| i Inbox 🖁                       | รายการไฟล์ พิจารณา                                                                 |   |
| 💭 ແຈ້ຈເຕືອນ                     | Download Ukinflu<br>Incpa                                                          |   |
|                                 |                                                                                    |   |
|                                 | ด่าเนินการต่อไป                                                                    |   |
|                                 |                                                                                    |   |
|                                 |                                                                                    |   |
|                                 |                                                                                    |   |
|                                 |                                                                                    |   |
|                                 |                                                                                    |   |

ภาพที่ 31 หน้าจอแสดง CB/IB พิจารณา (ตรวจสอบ)

#### CB/IB พิจารณา

| 🔍 มาย กอ บคลากร |                                                          |           |                           |           | - |
|-----------------|----------------------------------------------------------|-----------|---------------------------|-----------|---|
| ผู้ยื่นคำขอ     |                                                          | (Init.)CE | 3/IB พิจารณารายงาน office | & Witness |   |
| 🕒 ยื่นคำขอ      | รายละเอียดคำขอ 1. CB/IB พิจารณา<br>(อเรื่องอน) (กราวสอน) | 2 CB/B    |                           |           |   |
| 📰 รายการคำขอ    | ((03-100) (03-000)                                       |           |                           |           |   |
| 🗉 Inbox 🛿       |                                                          | รายการเอก | สาร พิจารณา               | нана      |   |
| 🛱 แจ้งเดือน     |                                                          | File      | ໄມ່ແກ້ໄບ                  |           |   |
|                 |                                                          |           | ดำเนินการต่อไป            |           |   |
|                 |                                                          |           |                           |           |   |
|                 |                                                          |           |                           |           |   |
|                 |                                                          |           |                           |           |   |
|                 |                                                          |           |                           |           |   |
|                 |                                                          |           |                           |           |   |
|                 |                                                          |           |                           |           |   |
|                 |                                                          |           |                           |           |   |
|                 |                                                          |           |                           |           |   |

ภาพที่ 32 หน้าจอแสดง CB/IB พิจารณา

## CB/IB รับทราบผลคำขอ

หน้าจอการรับทราบผลคำขอ

## ใบรับรอง (ดูประกอบ)

| CAB Services =                | สร้างแบบฟอร์ม ประวัติการใช้งาน ติดต่อเรา เว็บไซต์ที่เที่ยวข้อง ประเมินความพึงพอใจ             | •        |
|-------------------------------|-----------------------------------------------------------------------------------------------|----------|
| มาย กอ บุคลากร<br>ผู้ยื่นคำขอ | (Init.)CB/IB รับทราบผลคำขอ                                                                    |          |
| ปี ยื่นคำขอ                   | <u>ຮາຍລະເລີຍດກຳນວ່ີ</u> 1 ໃນຮັບຮອວ 2. <del>ແ</del> ດ້ວລິຄ<br>(ຊຸປຣະກລບ) (ຊຸປຣະກລບ) (ຊຸປຣະກລບ) |          |
| Inbox                         | รายการไฟล์                                                                                    |          |
| 📁 แจ้งเตือน                   | Cts-1599842794837 pdf                                                                         | Download |
|                               |                                                                                               |          |
|                               |                                                                                               |          |
|                               |                                                                                               |          |
|                               |                                                                                               |          |
|                               |                                                                                               |          |
|                               |                                                                                               |          |
|                               |                                                                                               |          |

# ภาพที่ 33 หน้าจอแสดงใบรับรอง

## หนังสือ (ดูประกอบ)

| CAB Services =                  | สร้างแบบฟอร์ม ประวัติการใช้งาน ดิดต่อเรา เว็บไซต์ที่เกี่ยวข้อง ประเมินความพึงพอใจ         | •        |
|---------------------------------|-------------------------------------------------------------------------------------------|----------|
| 🛖 นาย ทอ บุคลาทร<br>ผู้ยื่นคำขอ | (Init.)CB/IB รับทราบผลคำขอ                                                                |          |
| ปี ยื่นคำขอ                     | <u>ຮາບສະເລີຍດກຳບລ</u> 1. ໃນວັນຣວ 2. ແລ້ວເລືອ<br>( <b>ດູປຣະກອບ</b> ) (ຕູປຣະກອບ) (ຕູປຣະກອບ) |          |
| Inbox 🕽                         | รายการไฟล์                                                                                |          |
| 🖵 แจ้งเตือน                     | Crs-1599842857538.pdf                                                                     | Download |
|                                 |                                                                                           |          |
|                                 |                                                                                           |          |
|                                 |                                                                                           |          |
|                                 |                                                                                           |          |
|                                 |                                                                                           |          |
|                                 |                                                                                           |          |

# ภาพที่ 34 หน้าจอแสดงหนังสือ

## ยื่นขอต่ออายุ

เมื่อผู้ประกอบการคลิกที่เมนู **"ยื่นขอต่ออายุ"** จะแสดงหน้าจอ **"ใบสมัครเพื่อขอรับรองการรับรอง** ความสามารถในการตรวจสอบรับรองสินค้าเกษตรและอาหาร" และผู้ประกอบการต้องกรอกข้อมูลดังภาพให้ ครบถ้วน

ใบสมัครเพื่อขอรับรองการรับรองความสามารถในการตรวจสอบรับรองสินค้าเกษตรและอาหาร (Application form for agricultural commodity and food accreditation) ข้อมูลทั่วไป (General Information)

| CAB Services ≡                  | Ξ สร้างแบบฟอร์ม ประวัติการใช้งาน ติดต่อเรา เว็บไซต์ที่เที่ยวข้อง ประเมินความพึ่งพอใง       | C |  |  |  |
|---------------------------------|--------------------------------------------------------------------------------------------|---|--|--|--|
| 👬 บาย กอ บุคลากร<br>ผู้ยื่นคำขอ | (Re.)ใบสมัครเพื่อขอรับใบรับรอง<br>การรับรองความสามารถในการตรวจสอบรับรองสินค้าเกษตรและอาหาร |   |  |  |  |
| 🗋 ยิ่นคำขอ                      | Application form for agricultural commodity and food accreditation                         |   |  |  |  |
| 📰 รายการคำขอ                    |                                                                                            |   |  |  |  |
| 📮 Inbox 🧕                       |                                                                                            |   |  |  |  |
| 💭 แจ้งเตือน                     | 1. ข้อมูลทั่วไป (General Information)                                                      |   |  |  |  |
|                                 | ชื่อบริษัท / หน่วยงาน                                                                      |   |  |  |  |
|                                 | บริษัท อบรม #1 II-9-2563 จำกัด                                                             |   |  |  |  |
|                                 | Company Name                                                                               |   |  |  |  |
|                                 | Training #1 11-9-63 CORP LTD.                                                              |   |  |  |  |
|                                 | ที่อย่ ตรอก/ชอย                                                                            |   |  |  |  |
|                                 | 55                                                                                         |   |  |  |  |
|                                 | с                                                                                          |   |  |  |  |
|                                 |                                                                                            |   |  |  |  |
|                                 | ຕັ້ງແຜ່ພະກວ                                                                                |   |  |  |  |
|                                 | ออเพล                                                                                      |   |  |  |  |
|                                 | autor al'aldenatió la cana puesto                                                          |   |  |  |  |
|                                 |                                                                                            |   |  |  |  |
|                                 | กรุงเกพมหานคร 10900 กกา@yahoo.com                                                          |   |  |  |  |

ภาพที่ 35 หน้าจอแสดงข้อมูลทั่วไป

สำนักงานสาขาหรือภูมิภาค (Branch or Regional office)

| ชื่อบริษัท / หน่วยงาน<br>บริษัท อบรม #1 11-9-2563 จำกัด ลายา 1<br>Name of Branch or Regional office<br>Training #1 11-9-63 CORP LTD. Branch 1<br>ที่อยู่<br>เลขที่ 55 หมู่ - อาคาร อาคาร B ถนน นานา ตำบล จอมพล อำเภอ อตุจักร จังหวัด กรุงเทพมหานคร 10900 |
|----------------------------------------------------------------------------------------------------|
| บริษัท อบรม #1 11-9-2563 จำกัด สาขา 1<br>Name of Branch or Regional office<br>Training #1 11-9-63 CORP LTD. Branch 1<br>ที่อยู่<br>เลชที่ 55 หมู่ – อาคาร อาคาร B ถนน นานา ต่าบล จอมพล อำเภอ จตุจักร จังหวัด กรุงเทพมหานคร 10900                         |
| Name of Branch or Regional office<br>Training #1 11–9–63 CORP LTD. Branch 1<br>ที่อยู่<br>เลยที่ 55 หมู่ – อาคาร อาคาร B ถนน นานา ตำบล จอมพล อำเภอ จตุจักร จังหวัด กรุงเทพมหานคร 10900                                                                   |
| Training #1 11-9-63 CORP LTD. Branch 1<br>ที่อยู่<br>เลขที่ 55 หมู่ – อาคาร อาคาร B ถนน นานา ตำบล จอมพล อำเภอ อตุจักร จังหวัด กรุงเทพมหานคร 10900                                                                                                    |
| ที่อยู่<br>เลขที่ 55 หมู่ – อาคาร อาคาร B ถนน นานา ตำบล จอมพล อำเภอ จตุจักร จังหวัด กรุงเทพมหานคร 10900                                                                                                    |
| เลขที่ 55 หมู่ – อาคาร อาคาร B ถนน นานา ตำบล จอมพล อำเภอ จตุจักร จังหวัด กรุงเทพมหานคร 10900                                                                                                    |
|                                                                                                    |
| Mailing Address                                                                                                    |
| 55 Building B Nana Jompol Chatuchak BKK 10900                                                                                                    |
| Insriwn (Tet No.) Insrins (Fax)                                                                                                    |
| 090343432432 02787349579                                                                                                    |
| E-mail                                                                                                    |
| nnn@yahoo.com                                                                                                    |
| (พัน)                                                                                                    |

ภาพที่ 36 หน้าจอแสดงข้อมูลทั่วไป (สำนักงานสาขาหรือภูมิภาค)

#### สถานะทางกฎหมาย (Legal status)

![](_page_26_Figure_5.jpeg)

ภาพที่ 37 หน้าจอแสดงข้อมูลทั่วไป (สถานะทางกฎหมาย)

# ผู้ที่สามารถติดต่อได้ (Contact Person)

| ชื่อ – สกุล (Name)           |                    | au |
|------------------------------|--------------------|----|
| ทรศัพท์มือถือ (Mobile Phone) | โทรศัพท์ (Tel No.) |    |
| nsans (Fax)                  | E-mail             |    |
|                              |                    |    |

ภาพที่ 38 หน้าจอแสดงข้อมูลทั่วไป (ผู้ที่สามารถติดต่อได้)

# มาตรฐานที่ขอการรับรองความสามารถ (Accreditation Standard)

| 5. มาตรฐานที่ขอการรับรองความสามารถ (Accreditation Standard) |  |  |  |  |  |
|-------------------------------------------------------------|--|--|--|--|--|
| Select                                                      |  |  |  |  |  |
| ISO/IEC 17020                                               |  |  |  |  |  |
| ISO/IEC 17021-1                                             |  |  |  |  |  |
| ISO/IEC 17065                                               |  |  |  |  |  |
| ISO/TS 22003                                                |  |  |  |  |  |

ภาพที่ 39 หน้าจอแสดงข้อมูลทั่วไป (มาตรฐานที่ขอการรับรองความสามารถ)

ขอบข่ายที่ขอการรับรองความสามารถ (Scope of Accreditation) มาตรฐานที่ให้การรับรอง (Certification Standard) พนักงาน (Employees) รายชื่อของผู้ตรวจประเมิน, ผู้รับเหมาช่วง, ผู้เชี่ยวชาญ (Reference lists of Assessors, Sub-contractors, Contractors, and Experts)

| and Experts)                                                    |                                                 |                                                     |
|-----------------------------------------------------------------|-------------------------------------------------|-----------------------------------------------------|
| ขอบข่าย (Scope of Accreditation)                                | ขอบข่ายย่อย (Sub-Scope of<br>Accreditation)     | มาตรฐานที่ให้การ<br>รับรอง(Certification Standard)  |
| GMP X X V                                                       | ISIC Code 15 🗙 🛛 🗙                              | unu.7401-2557 🗙 🗙 🗸                                 |
| จำนวนผู้ตรวจประเมินทั้งหมด                                      | จำนวนผู้ตรวจที่ได้ขึ้นทะเบียนในระดับ<br>ภูมิภาค | จำนวนผู้ตรวจประเมินที่ได้ขึ้นทะเบียนใน<br>ระดับสากล |
| 1                                                               | 1                                               |                                                     |
| * เอกสารแนบ( ชื่อผู้ประเมิน,หมายเลขทะ<br>เหมาช่วง/ผู้เชี่ยวชาญ) | ะเบียน,ประวัติการศึกษา,ประวัติการฝึกอบรเ        | ม,ประสบการณ์,สถานะผู้ตรวจประเมิน/ผู้รับ             |
|                                                                 | ลากและวางไฟล์ หรือ <u>เลือก</u>                 |                                                     |
| ชื่อผู้ประเมิน,หมายเลขทะเบียน.pdf<br>42.85                      |                                                 | Upload complete                                     |

ภาพที่ 40 หน้าจอแสดงข้อมูลทั่วไป (ขอบข่ายที่ขอการรับรองความสามารถ)

รายชื่อองค์กรที่ผ่านการตรวจรับรองจากผู้ยื่นคำขอ (Name list of organizations certified by applicant)

| 7. รายชื่อองค์กรที่ผ่านการตร<br>certified by applicant) | ะวจรับรองจากผู้ยื่นคำขอ (Name l  | ist of organization | 5  |
|---------------------------------------------------------|----------------------------------|---------------------|----|
| ขอบข่าย (Scope of Accreditation)                        | ขอบข่ายย่อย (Sub-Scope of /      | Accreditation)      | au |
| GMP ×                                                   | X V ISIC Code 15 X               | ×   ~               | _  |
| จำนวนองค์กรณ์ทั้งหมด                                    |                                  |                     |    |
| 1                                                       |                                  |                     |    |
| * เอกสารแนบ( องค์กร,หมายเลขทะเบียน,ที่อ                 | ยยู่,ขอบข่าย,วันรับรอง,หมดอายุ ) |                     |    |
|                                                         | ลากและวางไฟล์ หรือ <u>เลือก</u>  |                     |    |
| องส์อร หมายเอขทะเบียน ชื่อย่ หอนต่าย วังวังรอง จ        | ทมตกาย.pdf                       | Upload complete     |    |

ภาพที่ 41 หน้าจอแสดงข้อมูลทั่วไป (รายชื่อองค์กรที่ผ่านการตรวจรับรองจากผู้ยื่นคำขอ)

| ผู้รับเหมาช่วง (Sub-contractors / Contra      | actors)                         |
|-----------------------------------------------|---------------------------------|
| 8. ผู้รับเหมาช่วง (Sub-contractors / Contract | cors)                           |
|                                               |                                 |
| เอกสารแบบ                                     |                                 |
|                                               | ลากและวางไฟล์ หรือ <u>เลือก</u> |

# ภาพที่ 42 หน้าจอแสดงข้อมูลทั่วไป (ผู้รับเหมาช่วง)

#### บริษัทร่วมกิจการ (Co-operation / Related body)

9. บริษัทร่วมกิจการ (Co-operation / Related body)

เอกสารแนบ

ลากและวางไฟล์ หรือ <u>เลือก</u>

ภาพที่ 43 หน้าจอแสดงข้อมูลทั่วไป (บริษัทร่วมกิจการ)

## บันทึกข้อตกลงสำหรับผู้ยื่นคำขอ (Memorandum of Understanding)

![](_page_30_Picture_2.jpeg)

ภาพที่ 44 หน้าจอแสดงข้อมูลทั่วไป (บันทึกข้อตกลงสำหรับผู้ยื่นคำขอ)

เมื่อผู้ประกอบการทำการกรอกข้อมูลข้างต้นครบถ้วนเรียบร้อยแล้ว จากนั้นทำการ Download เอกสารฉบับนี้ เพื่อลงนามแล้ว Upload กลับมาเข้ามาในระบบ

| มชื่อ :         ดารประทับ :           (Signature)         ดารประทับ :           ด้านรรง :         (Sea)           (Print Name)         ดับบรรง :           ด้านหนัง :         (Sea)           (position)         กับเริ่ง           (Diate)         กับเลือนเป็ :           (Diate)         เป็นสะ                                                                                                    | เมื่อทรอกข้               | iอมูลใบสมัครเรียบร้อยให้ download เอกสารด้านล่างนี้ เพื่อลงนามแล้ว upl    | oad กลับเข้ามาในระบบ                            |
|----------------------------------------------------------------------------------------------------|---------------------------|---------------------------------------------------------------------------|-------------------------------------------------|
| a stor       printszňu:         (Signature)       printszňu:         # לעוד לא שלים       (Seal)         # לעוד לא שלים       -         # לעוד לא שלים       -         # Per the officerd tví žul Śvi ví ví drá húns ruet       -         Application namberda ví drá rue       -         Branceszo k tví sú       -         Branceszo k tví sú       -         Branceszo k tví sú       -         Kator       -         Branceszo k tví sú       -         Kator       -         Branceszo k tví sú       -         Branceszo k tví sú       -                                                                                                    |                           |                                                                           |                                                 |
| ตรชื่อ :       ตรที่อ :       ตราประทับ :       เรียม         (Signaturo)       ทับบรรง :       (Sea)       (Sea)         ทับบรรง :       (Print Name)       ทับบรรง :       (Sea)       (Sea)         ทับบรรง :       (position)       ภับบริกอบ ปี :       (Date)       (Date)         For the officerสำหรับร้าหน้าที่สำนักงานฯ                                                                                                    |                           | Γ                                                                         |                                                 |
| ทับบรรง:<br>(Print Name)<br>ทับบานั่ง:<br>(position)       ทับบานั่ง:<br>(position)     รับเพือบนปี:<br>(Date)       For the officerสำหรับเจ้าหนับที่สำนัดงานฯ<br>Application numberta ข้าที่สำขอ<br>mecored date วับเมื่อ     ชีอน                                                                                                    |                           | ลงชื่อ :<br>(Signature)                                                   | ดราประทับ :<br>(Seal)                           |
| ที่บนหน่ง:<br>(position)       ที่บนหน่ง:<br>(position)     รับเพือบน์1:<br>(Date)       For the officerสำหรับเจ้าหน้าที่สำนัดงานฯ<br>Application numbertorที่ทำขอ<br>Received date วับเมื่อ     ชือบ                                                                                                    |                           | ตัวบรรจง:<br>(Print Name)                                                 |                                                 |
|                                                                                                    |                           | ด้านหน่ง :<br>(position)                                                  | วันเด็คน/ป                                      |
| For the officerสำหรับเข้าหน้าที่สำนักงานฯ     เรือน                                                                                                    |                           |                                                                           | (Date)                                          |
| For the officerสำหรับเจ้าหน้าที่สำนักงานฯ     สือบ                                                                                                    |                           |                                                                           |                                                 |
| เรื่อสนามแล้ว upload กลับเข้ามาในระบบ.pdf Upload complete variable variable variab |                           | For the officerสำหรับเจ้าหน้าที่สำนักงานฯ<br>Ambiention number10ชที่ด้างค | เรียน(เจ้าหน้าที่)                              |
| ลากและวางไฟล์ หรือ <u>เลือก</u><br>เพื่อลงนามแล้ว upload กลับเข้ามาในระบบ.pdfUpload complete                                                                                                    |                           | Received date รับเมื่อ                                                    | ไม่อนุมัติ<br>ไม่อนุมัติ<br>โปรุคตำเนินการต่อไป |
| เพื่องงนามแล้ว upload กลับเข้ามาในระบบ.pdf Upload complete 😿                                                                                                    |                           | ลากและวางไฟล์ หรือ <u>เลือก</u>                                           |                                                 |
|                                                                                                    | <b>เพียดงบา</b><br>74 พ.ธ | นมแล้ว upload กลับเข้ามาในระบบ.pdf                                        | Upload complete tap to undo                     |

ภาพที่ 45 หน้าจอแสดงข้อมูลทั่วไป

# เอกสารประกอบคำขอ รายละเอียดดังนี้

| เอกสารประกอบคำขอ รายละเอียดดัง                                                         | นี้                                    |                             |
|----------------------------------------------------------------------------------------|----------------------------------------|-----------------------------|
| 1. แผนที่ตั้งสำนักงานใหญ่ สำนักงานสาขา ในประเทศไทย                                     | ของผู้ขอใบรับรองโดยละเอียด             |                             |
|                                                                                        | ลากและวางไฟล์ หรือ <u>เลือก</u>        |                             |
| <ol> <li>แผบที่ดั่งสำนักงานใหญ่ สำนักงานสาขา ในประเทศไทยของผู้ขอใ<br/>76 кв</li> </ol> | เบรับรองโดยละเอียด.pdf                 | Upload complete x           |
| 2. แผนผังโครงสร้างองค์กร (Organization Chart)                                          |                                        |                             |
|                                                                                        | ลากและวางไฟล์ หรือ <u>เลือก</u>        |                             |
| 2. แผนสังโครงสร้างองศ์กร.pdf<br>71 KB                                                  |                                        | Upload complete x           |
| 3. เอกสารระบบคุณภาพที่เกี่ยวข้องกับขอบข่ายที่ขอการ                                     | รับรองระบบงาน ( QM, P, WI, F, R)       |                             |
| 3.1. คู่มือคุณภาพ (QM)                                                                 |                                        |                             |
|                                                                                        | ลากและวางไฟล์ หรือ <u>เลือก</u>        |                             |
| <b>3.1. กู่มีอกุณภาพ (QMร.pdf</b><br>72 KB                                             |                                        | Upload complete tap to undo |
| 3.2. เอกสารขั้นตอนการปฏิบัติงาน (P)                                                    |                                        |                             |
|                                                                                        | ลากและวางไฟล์ หรือ <u>เลือก</u>        |                             |
| 3.2. เอกสารขันตอนการปฏิบัติงาน (P).pdf<br>73 к8                                        |                                        | Upload complete x           |
| 3.3. เอกสารวิธีการปฏิบัติงาน (WI)                                                      |                                        |                             |
|                                                                                        | ลากและวางไฟล์ หรือ <u>เลือก</u>        |                             |
| 3.3. เอกสารวิธีการปฏิบัติงาน (WI).pdf<br>23 ⊮8                                         |                                        | Upload complete             |
| 3.4.ແบບฟอร์ม (F)                                                                       |                                        |                             |
|                                                                                        | ลากและวางไฟล์ หรือ <u>เลือก</u>        |                             |
| <ol> <li>3.5. เอกสารหลักเกณฑ์เรือนไข (R).pdf<br/>74 к8</li> </ol>                      |                                        | Upload complete x           |
| 3.5. เอกสารหลักเกณฑ์/เงื่อนไข (R)                                                      |                                        |                             |
|                                                                                        | ลากและวางไฟล์ หรือ <u>เลือก</u>        |                             |
| 3.5. เอกสารหลักเกณฑ์เรือนไข (R).pdf<br>74 KB                                           |                                        | Upload complete             |
| 4. รายงานผลการประชบทุบทวนคณะผับริหารระกับสง ()                                         | Management Review) ใบรอบ 1 ปีที่ผ่ามมา |                             |
|                                                                                        | ลากและวางไฟล์ หรือ <u>เลือก</u>        |                             |
| 4 ACFS.pdf<br>63 KB                                                                    |                                        | Upload complete             |
|                                                                                        |                                        |                             |

ภาพที่ 46 หน้าจอแสดงข้อมูลทั่วไป (เอกสารประกอบคำขอ)

#### โครงการพัฒนาระบบบริการภาครัฐ

| 5. รายงานผลการตรวจติดตามระบบคุณภาพภายใน (Internal Audit) ในรอบ 1 ปีที่ผ่านมา                                                                                                    |
|----------------------------------------------------------------------------------------------------|
| ลากและวางไฟล์ หรือ <u>เลือก</u>                                                                                                    |
| 5 ACFS pdf<br>63 KB Upload complete<br>tap to undo                                                                                                    |
| 6. ข้อมูลการจัดการความเป็นกลาง ( Management of impartiality) ในรอบ 1 ปีที่ผ่านมา                                                                                                    |
| ลากและวางไฟล์ หรือ <u>เลือก</u>                                                                                                    |
| ACFS.pdf     Upload complete     c3 k6     tap to undo                                                                                                    |
| 7. หลักฐานการรับรองกิจกรรม (สำหรับหน่วยรับรอง)/หลักฐานการตรวจ (สำหรับหน่วยตรวจ) ให้ลูกค้า ยกเว้น การขอการรับรองครั้งแรกใน<br>ขอบบ่ายภายใต้ FSMA Accredited Third-Party Certification Program |
| ลากและวางไฟล์ หรือ <u>เลือก</u>                                                                                                    |
| 7 ACFS.pdf<br>03 KB Lep to undo                                                                                                    |
| 8. เอกสารเผยแพร่ ประชาสัมพันธ์แนะนำองค์กร/หน่วยงาน (ถ้ามี)                                                                                                    |
| ลากและวางไฟล์ หรือ เ <u>ลือก</u>                                                                                                    |
| 9. ใบรับรองระบบงาน (Accredited Certificate) จากหน่วยงาน/องค์กรที่ได้รับการยอมรับในระดับสากล (ถ้ามี)                                                                                          |
| ลากและวางไฟล์ หรือ <u>เลือก</u>                                                                                                    |
| 10. เอกสารการทำความตกลงยอมรับร่วม หรือข้อตกลงกับรัฐบาล/หน่วยงานภาครัฐในระดับประเทศ หรือระดับสากล (ถ้ามี)                                                                                     |
| ลากและวางไฟล์ หรือ <u>เลือก</u>                                                                                                    |
| 11. เอกสารผลการทบทวนเอกสารขององค์กร (Self Document Review)                                                                                                    |
| ลากและวางไฟล์ หรือ <u>เลือก</u>                                                                                                    |
| 11 ACFS.pdf<br>Upload.complete<br>tap to unido                                                                                                    |
|                                                                                                    |
| ยื่นคำขอ                                                                                                    |

ภาพที่ 47 หน้าจอแสดงข้อมูลทั่วไป (เอกสารประกอบคำขอ)

## ยื่นขอขยายขอบข่าย

เมื่อผู้ประกอบการคลิกที่เมนู **"ยื่นขอขยายขอบข่าย"** จะแสดงหน้าจอ **"ใบสมัครเพื่อขอรับรองการ** รับรองความสามารถในการตรวจสอบรับรองสินค้าเกษตรและอาหาร" และผู้ประกอบการต้องกรอกข้อมูลดัง ภาพให้ครบถ้วน

ใบสมัครเพื่อขอรับรองการรับรองความสามารถในการตรวจสอบรับรองสินค้าเกษตรและอาหาร (Application form for agricultural commodity and food accreditation) ข้อมูลทั่วไป (General Information)

| CAB Services $\equiv$                | สร้างแบบฟอร์ม ประวัติการใช้งาน ติดต่อเรา เว็บไซด์ที่เกี่ยวข้อง ประเมินความพึงพอใจ            | • |
|--------------------------------------|----------------------------------------------------------------------------------------------|---|
| <b>นาย กอ บุคลาทร</b><br>ผู้ยื่นคำขอ | (Init.)ใบสมัครเพื่อขอรับใบรับรอง<br>การรับรองความสามารถในการตรวจสอบรับรองสินค้าเกษตรและอาหาร |   |
| 🕒 ยิ่นคำขอ                           | Application form for agricultural commodity and food accreditation                           |   |
| 📰 รายการคำขอ                         |                                                                                              |   |
| 🖸 Inbox 🔤                            |                                                                                              |   |
| 🖵 แจ้งเตือน                          | 1. ข้อมูลทั่วไป (General Information)                                                        |   |
|                                      | ชื่อบริษัท / หน่วยงาน                                                                        |   |
|                                      | บริษัท อบรม #111-9-2563 จำกัด                                                                |   |
|                                      | Company Name                                                                                 |   |
|                                      | Training #1 11-9-63 CORP LTD.                                                                |   |
|                                      | ที่อย่ ตรอก/ชอย                                                                              |   |
|                                      | 55                                                                                           |   |
|                                      | ถบน หมู่ที่                                                                                  |   |
|                                      | เทเท                                                                                         |   |
|                                      | ຕຳບa/ເພວນ ອຳເກອ/ເຍຕ                                                                          |   |
|                                      | ้ออมพล                                                                                       |   |
|                                      | - Crean Coden                                                                                |   |

ภาพที่ 48 หน้าจอแสดงข้อมูลทั่วไป

สำนักงานสาขาหรือภูมิภาค (Branch or Regional office)

| ชื่อบริษัท / หน่วยงาน<br>บริษัท อบรม #1 11-9-2563 จำกัด ลายา 1<br>Name of Branch or Regional office<br>Training #1 11-9-63 CORP LTD. Branch 1<br>ที่อยู่<br>เลขที่ 55 หมู่ - อาคาร อาคาร B ถนน นานา ตำบล จอมพล อำเภอ อตุจักร จังหวัด กรุงเทพมหานคร 10900 |
|----------------------------------------------------------------------------------------------------|
| บริษัท อบรม #1 11-9-2563 จำกัด สาขา 1<br>Name of Branch or Regional office<br>Training #1 11-9-63 CORP LTD. Branch 1<br>ที่อยู่<br>เลชที่ 55 หมู่ – อาคาร อาคาร B ถนน นานา ต่าบล จอมพล อำเภอ จตุจักร จังหวัด กรุงเทพมหานคร 10900                         |
| Name of Branch or Regional office<br>Training #1 11–9–63 CORP LTD. Branch 1<br>ที่อยู่<br>เลยที่ 55 หมู่ – อาคาร อาคาร B ถนน นานา ตำบล จอมพล อำเภอ จตุจักร จังหวัด กรุงเทพมหานคร 10900                                                                   |
| Training #1 11-9-63 CORP LTD. Branch 1<br>ที่อยู่<br>เลขที่ 55 หมู่ – อาคาร อาคาร B ถนน นานา ตำบล จอมพล อำเภอ อตุจักร จังหวัด กรุงเทพมหานคร 10900                                                                                                    |
| ที่อยู่<br>เลขที่ 55 หมู่ – อาคาร อาคาร B ถนน นานา ตำบล จอมพล อำเภอ จตุจักร จังหวัด กรุงเทพมหานคร 10900                                                                                                    |
| เลขที่ 55 หมู่ – อาคาร อาคาร B ถนน นานา ตำบล จอมพล อำเภอ จตุจักร จังหวัด กรุงเทพมหานคร 10900                                                                                                    |
|                                                                                                    |
| Mailing Address                                                                                                    |
| 55 Building B Nana Jompol Chatuchak BKK 10900                                                                                                    |
| Insriwn (Tet No.) Insrins (Fax)                                                                                                    |
| 090343432432 02787349579                                                                                                    |
| E-mail                                                                                                    |
| nnn@yahoo.com                                                                                                    |
| (พัน)                                                                                                    |

# ภาพที่ 49 หน้าจอแสดงข้อมูลทั่วไป (สำนักงานสาขาหรือภูมิภาค)

#### สถานะทางกฎหมาย (Legal status)

| 3. | สถานะทางกฎหมาย (Legal status)                                                                                               |
|----|----------------------------------------------------------------------------------------------------|
| 0  | หน่วยงานของรัฐ (Govermental Organization)<br>บริษัท จำกัด(มหาชน) (Public Company Limited)<br>บริษัท จำกัด (Company Limited) |
| 0  | อื่นๆ โปรดระบุ (Please specify)                                                                                             |

# ภาพที่ 50 หน้าจอแสดงข้อมูลทั่วไป (สถานะทางกฎหมาย)

## ผู้ที่สามารถติดต่อได้ (Contact Person)

| ชื่อ – สกุล (Name)           |                    | au |
|------------------------------|--------------------|----|
| ทรศัพท์มือถือ (Mobile Phone) | โทรศัพท์ (Tel No.) |    |
| ทรสาร (Fax)                  | E-mail             |    |
|                              |                    |    |

โครงการพัฒนาระบบบริการภาครัฐ

ภาพที่ 51 หน้าจอแสดงข้อมูลทั่วไป (ผู้ที่สามารถติดต่อได้)

# มาตรฐานที่ขอการรับรองความสามารถ (Accreditation Standard)

| 5. มาตรฐานที่ขอการรับรองความสามารถ (Accreditation Standard) |   |
|-------------------------------------------------------------|---|
| Select                                                      | ~ |
| ISO/IEC 17020                                               |   |
| ISO/IEC 17021-1                                             |   |
| ISO/IEC 17065                                               |   |
| ISO/TS 22003                                                |   |

ภาพที่ 52 หน้าจอแสดงข้อมูลทั่วไป (มาตรฐานที่ขอการรับรองความสามารถ)

ขอบข่ายที่ขอการรับรองความสามารถ (Scope of Accreditation) มาตรฐานที่ให้การรับรอง (Certification Standard) พนักงาน (Employees) รายชื่อของผู้ตรวจประเมิน, ผู้รับเหมาช่วง, ผู้เชี่ยวชาญ (Reference lists of Assessors, Sub-contractors, Contractors, and Experts)

| and Experts)                                                    |                                                 |                                                     |
|-----------------------------------------------------------------|-------------------------------------------------|-----------------------------------------------------|
| ขอบข้าย (Scope of Accreditation)                                | ขอบข่ายย่อย (Sub-Scope of<br>Accreditation)     | มาตรฐานที่ให้การ<br>รับรอง(Certification Standard)  |
| GMP X X V                                                       | ISIC Code 15 $\times$ $\times$ $\vee$           | une.7401-2557 🗙 🗙 🗸                                 |
| จำนวนผู้ตรวจประเมินทั้งหมด                                      | จำนวนผู้ตรวจที่ได้ขึ้นทะเบียนในระดับ<br>ภูมิภาค | จำนวนผู้ตรวจประเมินที่ได้ขึ้นทะเบียนใน<br>ระดับสากล |
| 1                                                               | 1                                               |                                                     |
| * เอกสารแนบ( ชื่อผู้ประเมิน,หมายเลขทะ<br>เหมาช่วง/ผู้เชี่ยวชาญ) | ะเบียน,ประวัติการศึกษา,ประวัติการฝึกอบรเ        | ,ประสบการณ์,สถานะผู้ตรวจประเมิน/ผู้รับ              |
|                                                                 | ลากและวางไฟล์ หรือ <u>เลือก</u>                 |                                                     |
| ชื่อผู้ประเมิน,หมายเลขทะเบียน.pdf<br>42 KB                      |                                                 | Upload complete                                     |

ภาพที่ 53 หน้าจอแสดงข้อมูลทั่วไป (ขอบข่ายที่ขอการรับรองความสามารถ)

รายชื่อองค์กรที่ผ่านการตรวจรับรองจากผู้ยื่นคำขอ (Name list of organizations certified by applicant)

| 7. รายชื่อองค์กรที่ผ่านการตรวจรับรองจ<br>certified by applicant)     | ภากผู้ยื่นคำขอ (Name list of organizatior | าร |
|----------------------------------------------------------------------|-------------------------------------------|----|
| ขอบข่าย (Scope of Accreditation)                                     | ขอบข่ายย่อย (Sub-Scope of Accreditation)  | au |
| GMP x $\times$                                                       | ISIC Code 15 $\times$                     |    |
| จำนวนองค์กรณ์ทั้งหมด                                                 |                                           |    |
| 1                                                                    |                                           |    |
| * เอกสารแนบ( องค์กร,หมายเลขทะเบียน,ที่อยู่,ขอบข่าย,วันรัเ            | มรอง,หมดอายุ )                            |    |
| ลากและวา                                                             | งไฟล์ หรือ <u>เลือก</u>                   |    |
| องศ์กรุงหมายเลขทะเบียน,ทีอยู่,ขอบข่าย,วันวับรอง,หมดอายุ.pdf<br>72 ×8 | Upload complete                           |    |
|                                                                      |                                           |    |
| เพิ่ม                                                                |                                           |    |

ภาพที่ 54 หน้าจอแสดงข้อมูลทั่วไป (รายชื่อองค์กรที่ผ่านการตรวจรับรองจากผู้ยื่นคำขอ)

| ผู้รับเหมาช่วง (Sub-contractors / Contrac      | tors)                           |
|------------------------------------------------|---------------------------------|
| 8. ผู้รับเหมาช่วง (Sub-contractors / Contracto | rs)                             |
|                                                |                                 |
| เอกสารแนบ                                      |                                 |
|                                                | ลากและวางไฟล์ หรือ <u>เลือก</u> |

# ภาพที่ 55 หน้าจอแสดงข้อมูลทั่วไป (ผู้รับเหมาช่วง)

#### บริษัทร่วมกิจการ (Co-operation / Related body)

9. บริษัทร่วมกิจการ (Co-operation / Related body)

เอกสารแนบ

ลากและวางไฟล์ หรือ <u>เลือก</u>

ภาพที่ 56 หน้าจอแสดงข้อมูลทั่วไป (บริษัทร่วมกิจการ)

## บันทึกข้อตกลงสำหรับผู้ยื่นคำขอ (Memorandum of Understanding)

![](_page_39_Picture_2.jpeg)

ภาพที่ 57 หน้าจอแสดงข้อมูลทั่วไป (บันทึกข้อตกลงสำหรับผู้ยื่นคำขอ)

•

เมื่อผู้ประกอบการทำการกรอกข้อมูลข้างต้นครบถ้วนเรียบร้อยแล้ว จากนั้นทำการ Download เอกสารฉบับนี้ เพื่อลงนามแล้ว Upload กลับมาเข้ามาในระบบ

| มชื่อ :         ดารประทับ :           (Signature)         ดารประทับ :           ด้านรรง :         (Sea)           (Print Name)         ดับบรรง :           ด้านหนัง :         (Sea)           (position)         กับเริ่ง           (Diate)         กับเลือนเป็ :           (Diate)         เป็นสะ                                                                                                    | เมื่อทรอกข้               | iอมูลใบสมัครเรียบร้อยให้ download เอกสารด้านล่างนี้ เพื่อลงนามแล้ว upl    | oad กลับเข้ามาในระบบ                  |
|----------------------------------------------------------------------------------------------------|---------------------------|---------------------------------------------------------------------------|---------------------------------------|
| a stor       printszňu:         (Signature)       printszňu:         # לעוד לא שלים       (Seal)         # לעוד לא שלים       -         # לעוד לא שלים       -         # Per the officerd tví žul Śvi ví ví drá húns ruet       -         Application namberda ví drá rue       -         Branceszo k tví sú       -         Branceszo k tví sú       -         Branceszo k tví sú       -         Kator       -         Branceszo k tví sú       -         Kator       -         Branceszo k tví sú       -         Branceszo k tví sú       -                                                                                                    |                           |                                                                           |                                       |
| ตรชื่อ :       ตรที่อ :       ตราประทับ :       เรียม         (Signaturo)       ทับบรรง :       (Sea)       (Sea)         ทับบรรง :       (Print Name)       ทับบรรง :       (Sea)       (Sea)         ทับบรรง :       (position)       ภับบริกอบ ปี :       (Date)       (Date)         For the officerสำหรับร้าหน้าที่สำนักงานฯ                                                                                                    |                           | Γ                                                                         |                                       |
| ทับบรรง:<br>(Print Name)<br>ทับบานั่ง:<br>(position)       ทับบานั่ง:<br>(position)     รับเพือบนปี:<br>(Date)       For the officerสำหรับเจ้าหนับที่สำนัดงานฯ<br>Application numberta ข้าที่สำขอ<br>mecored date วับเมื่อ     ชีอน                                                                                                    |                           | ลงชื่อ :<br>(Signature)                                                   | ดราประทับ :<br>(Seal)                 |
| ที่บนหน่ง:<br>(position)       ที่บนหน่ง:<br>(position)     รับเพือบน์1:<br>(Date)       For the officerสำหรับเจ้าหน้าที่สำนัดงานฯ<br>Application numbertorที่ทำขอ<br>Received date วับเมื่อ     ชือบ                                                                                                    |                           | ตัวบรรจง:<br>(Print Name)                                                 |                                       |
|                                                                                                    |                           | ด้านหน่ง :<br>(position)                                                  | วันเด็คน/ป                            |
| For the officerสำหรับเข้าหน้าที่สำนักงานฯ     เรือน                                                                                                    |                           |                                                                           | (Date)                                |
| For the officerสำหรับเจ้าหน้าที่สำนักงานฯ     สือบ                                                                                                    |                           |                                                                           |                                       |
| เรื่อสนามแล้ว upload กลับเข้ามาในระบบ.pdf Upload complete variable variable variab |                           | For the officerสำหรับเจ้าหน้าที่สำนักงานฯ<br>Ambiention number10ชที่ด้างค | เรียน(เจ้าหน้าที่)                    |
| ลากและวางไฟล์ หรือ <u>เลือก</u><br>เพื่อลงนามแล้ว upload กลับเข้ามาในระบบ.pdfUpload complete                                                                                                    |                           | Received date รับเมื่อ                                                    | <br>ไม่อนุมัติ<br>โปรุคตำเนินการต่อไป |
| เพื่องงนามแล้ว upload กลับเข้ามาในระบบ.pdf Upload complete 🗙                                                                                                    |                           | ลากและวางไฟล์ หรือ <u>เลือก</u>                                           |                                       |
|                                                                                                    | <b>เพียดงบา</b><br>74 พ.ธ | นมแล้ว upload กลับเข้ามาในระบบ.pdf                                        | Upload complete tap to undo           |

ภาพที่ 58 หน้าจอแสดงข้อมูลทั่วไป

# เอกสารประกอบคำขอ รายละเอียดดังนี้

| เอกสารประกอบคำขอ รายละเอียดดัง                                                         | นี้                                    |                             |
|----------------------------------------------------------------------------------------|----------------------------------------|-----------------------------|
| 1. แผนที่ตั้งสำนักงานใหญ่ สำนักงานสาขา ในประเทศไทย                                     | ของผู้ขอใบรับรองโดยละเอียด             |                             |
|                                                                                        | ลากและวางไฟล์ หรือ <u>เลือก</u>        |                             |
| <ol> <li>แผบที่ดั่งสำนักงานใหญ่ สำนักงานสาขา ในประเทศไทยของผู้ขอใ<br/>76 кв</li> </ol> | เบรับรองโดยละเอียด.pdf                 | Upload complete x           |
| 2. แผนผังโครงสร้างองค์กร (Organization Chart)                                          |                                        |                             |
|                                                                                        | ลากและวางไฟล์ หรือ <u>เลือก</u>        |                             |
| 2. แผนสังโครงสร้างองศ์กร.pdf<br>71 KB                                                  |                                        | Upload complete x           |
| 3. เอกสารระบบคุณภาพที่เกี่ยวข้องกับขอบข่ายที่ขอการ                                     | รับรองระบบงาน ( QM, P, WI, F, R)       |                             |
| 3.1. คู่มือคุณภาพ (QM)                                                                 |                                        |                             |
|                                                                                        | ลากและวางไฟล์ หรือ <u>เลือก</u>        |                             |
| <b>3.1. กู่มีอกุณภาพ (QMร.pdf</b><br>72 KB                                             |                                        | Upload complete tap to undo |
| 3.2. เอกสารขั้นตอนการปฏิบัติงาน (P)                                                    |                                        |                             |
|                                                                                        | ลากและวางไฟล์ หรือ <u>เลือก</u>        |                             |
| 3.2. เอกสารขันตอนการปฏิบัติงาน (P).pdf<br>73 к8                                        |                                        | Upload complete x           |
| 3.3. เอกสารวิธีการปฏิบัติงาน (WI)                                                      |                                        |                             |
|                                                                                        | ลากและวางไฟล์ หรือ <u>เลือก</u>        |                             |
| 3.3. เอกสารวิธีการปฏิบัติงาน (WI).pdf<br>23 ⊮8                                         |                                        | Upload complete             |
| 3.4.ແบບฟอร์ม (F)                                                                       |                                        |                             |
|                                                                                        | ลากและวางไฟล์ หรือ <u>เลือก</u>        |                             |
| <ol> <li>3.5. เอกสารหลักเกณฑ์เรือนไข (R).pdf<br/>74 к8</li> </ol>                      |                                        | Upload complete x           |
| 3.5. เอกสารหลักเกณฑ์/เงื่อนไข (R)                                                      |                                        |                             |
|                                                                                        | ลากและวางไฟล์ หรือ <u>เลือก</u>        |                             |
| 3.5. เอกสารหลักเกณฑ์เรือนไข (R).pdf<br>74 KB                                           |                                        | Upload complete             |
| 4. รายงานผลการประชบทุบทวนคณะผับริหารระกับสง ()                                         | Management Review) ใบรอบ 1 ปีที่ผ่ามมา |                             |
|                                                                                        | ลากและวางไฟล์ หรือ <u>เลือก</u>        |                             |
| 4 ACFS.pdf<br>63 KB                                                                    |                                        | Upload complete             |
|                                                                                        |                                        |                             |

ภาพที่ 59 หน้าจอแสดงข้อมูลทั่วไป (เอกสารประกอบคำขอ)

#### โครงการพัฒนาระบบบริการภาครัฐ

| annuละวางไฟล์ หรือ เอือก<br>อ. มีอยูลการรัดการความเป็นกลาง ( Management of impartiality) ในรอบ 1 ปีที่ผ่านมา<br>อ. มีอยูลการรัดการความเป็นกลาง ( Management of impartiality) ในรอบ 1 ปีที่ผ่านมา<br>อ. มาและวางไฟล์ หรือ เอือก<br>อ. มาและวางไฟล์ หรือ เอือก<br>อ. มาและวางไฟล์ หรือ เอือก<br>อ. มาและวางไฟล์ หรือ เอือก<br>อ. มาและวางไฟล์ หรือ เอือก<br>อ. มาและวางไฟล์ หรือ เอือก<br>อ. มาและวางไฟล์ หรือ เอือก<br>อ. มาและวางไฟล์ หรือ เอือก<br>1. เอกสารเหตะเหร่างระบบงาน (Accredited Certificate) จากหน่วยงานการรับโปรงกับสากล (กัน)<br>อ. มาและวางไฟล์ หรือ เอือก<br>1. เอกสารเหตะเหร่างระบบงานเกลงของรับร่วม หรือชัยตาลงกับรัฐปาละกับประเทศ หรือระดับสากล (กัน)<br>อ. เอกสารเหตะเหร่างรับร่าง หรือชัยตาลงกับรัฐปาล/หน่วยงานการรัฐในระดับประเทศ หรือระดับสากล (กัน)<br>อ. เอกสารเหตะเหร่างไฟล์ หรือ เอือก<br>1. เอกสารเหตะการเป็นร์ หรือ เอือก<br>1. เอกสารเหตะการเป็นร์ หรือ เอือก<br>1. เอกสารเหตะการเป็นร์ หรือ เอือก                                                                                                    | <ol> <li>รายงานผลการตรวจติดตามระบบคุณภาพภายใน (In</li> </ol>                                                                                     | ternal Audit) ในรอบ 1 ปีที่ผ่านมา                                                                                                    |
|----------------------------------------------------------------------------------------------------|----------------------------------------------------------------------------------------------------|----------------------------------------------------------------------------------------------------|
| รักรัฐ pdf       ปของ complete         6. ม้อมูลการจัดการความเป็นกลาง (Management of Impartiality) ในรอบ 1 ปีที่ผ่านมา         ลากและวางไฟล์ หรือ เมือก         รักรัฐ pdf       ปของ complete         รักรัฐ pdf       ปของ complete         สากและวางไฟล์ หรือ เลือก          ระ ของ       รักรัฐ pdf         ปของ complete          ระ ของ          ระ ของ       ปของ complete         ระ ของ          สากและวางไฟล์ หรือ เลือก          10. เอกสารกระกระกับสากล (ก้ามี)          ลากและวางไฟล์ หรือ เลือก          11. เอกสารผลการกบาวงงก์กร์ (Self Do |                                                                                                    | ลากและวางไฟล์ หรือ <u>เลือก</u>                                                                                                    |
| 5. ป้อมูลการจัดการความเป็นกลาง ( Management of impartiality) ในรอบ 1 ปีที่ผ่านมา<br>aากและวางไฟล์ หรือ เลือฏ<br>7. หลักฐานการรับรองกิจกรรม (สำหรับหน่วยรับรอง)/หลักฐานการตรวจ (สำหรับหน่วยตรวจ) ให้ลุกค้า ยกเว้น การขอการรับรองครั้งแรกไ<br>ขอบปายภายใต้ FSMA Accredited Third-Party Certification Program<br>aากและวางไฟล์ หรือ เลือฏ<br>8. เอกสารเผยแพร่ ประชาสัมพันธ์แนะปาองค์กร/หน่วยงาน (ก้าป)<br>aากและวางไฟล์ หรือ เลือฏ<br>9. ใบรับรองระบบงาน (Accredited Certificate) จากหน่วยงาน/องค์กรที่ได้รับการยอบรับในระดับสากล (ก้าป)<br>aากและวางไฟล์ หรือ เลือฏ<br>10. เอกสารการทำความตกลงขอมรับร่วม หรือช่อตกลงกับรัฐบาล/หน่วยงานภาครัฐในระดับประเทศ หรือระดับสากล (ก้าป)<br>aากและวางไฟล์ หรือ เลือฏ<br>11. เอกสารผลการกบาวนเอกสารขององค์กร (Self Document Review)                                                                                                    | 5 ACFS.pdf<br>63 KB                                                                                                    | Upload complete xap to undo                                                                                                    |
| ลากและวางไฟล์ หรือ เลือก<br>( ACCFS pdf ( ) ( ) ( ) ( ) ( ) ( ) ( ) ( ) ( ) (                                                                                                    | 5. ข้อมูลการจัดการความเป็นกลาง ( Management of                                                                                                   | impartiality) ในรอบ 1 ปีที่ผ่านมา                                                                                                    |
| CACES pdf     Upload complete       7. หลักฐานการรับรองกิจกรรม (สำหรับหน่วยรับรอง)/หลักฐานการตรวจ (สำหรับหน่วยตรวจ) ให้ลูกค้า ยกเว้น การขอการรับรองครั้งแรก<br>ขอบปายภายใต้ FSMA Accredited Third-Party Certification Program       สากและวางไฟล์ หรือ เลือก       7. ACFS.pdf       Upload complete       7. ACFS.pdf       Upload complete       7. ACFS.pdf       Upload complete       7. ACFS.pdf       Upload complete       7. ACFS.pdf       Upload complete       8. Ibnanstrikeliuwś Usternátuwuśliutułowóńns/ht/Deuviu (ñiti)       annuaczi vlikiá wfio iláon       9. ใบรับรองระบบงาน (Accredited Certificate) จากหน่วยงาน/องค์กรที่ได้รับการยอมรับในระดับสากล (กันี)       ตากและวางไฟล์ พรือ เลือก       10. เอกสารกรทำความตกลอยอนรับร่วม หรือข้อตกลงกับรัฐบาล/หน่วยงานภาครัฐในระดับประเทศ หรือระดับสากล (ถ้ามี)       ตากและวางไฟล์ พรือ เลือก       11. เอกสารหลากรทบทวนเอกสารขององค์กร (Self Document Review)       ลากและวางไฟล์ พรือ เลือก                                                                                                    |                                                                                                    | ลากและวางไฟล์ หรือ <u>เลือก</u>                                                                                                    |
| 7. หลักฐานการรับรองกิจกรรม (สำหรับหน่วยรับรอง)/หลักฐานการตรวจ (สำหรับหน่วยตรวจ) ให้ลูกค้า ยกเว้น การขอการรับรองครั้งแรก<br>ขอบป่ายภายใต้ FSMA Accredited Third-Party Certification Program                                                                                                    | 6 ACFS.pdf<br>63 KB                                                                                                    | Upload complete tap to undo                                                                                                    |
| ลากและวางไฟล์ หรือ <u>เลือก</u><br>2 <u>ACF55,pdf</u> <u>Uoload complet</u><br>8. เอกสารเผยแพร่ ประชาสับพันธ์แนะนำองค์กร/หน่วยงาน (ถ้ามี)<br>9. ในรับรองระบบงาน (Accredited Certificate) จากหน่วยงาน/องค์กรที่ได้รับการยอมรับในระดับสากล (ถ้ามี)<br>อากและวางไฟล์ หรือ <u>เลือก</u><br>10. เอกสารการทำความตกลงยอมรับร่วม หรือข้อตกลงกับรัฐบาล/หน่วยงานภาคร์ฐในระดับประเทศ หรือระดับสากล (ถ้ามี)<br>อากและวางไฟล์ หรือ <u>เลือก</u><br>11. เอกสารผลการทบทวนเอกสารขององค์กร (Self Document Review)                                                                                                    | /. หลักฐานการรับรองกิจกรรม (สำหรับหน่วยรับรอง)/<br>มอบข่ายภายใต้ FSMA Accredited Third-Party Cert                                                | หลักฐานการตรวจ (สำหรับหน่วยตรวจ) ให้ลูกค้า ยกเว้น การบอการรับรองครั้งแรกใน<br>ification Program                                                                                                    |
| ไม่ระยาสับพันธ์แนะนำองค์กร/หน่วยงาน (ถ้ามี)           8. เอกสารเผยแพร่ ประยาสับพันธ์แนะนำองค์กร/หน่วยงาน (ถ้ามี)           อากและวางไฟล์ พรือ เลือก           9. ใบรับรองระบบงาน (Accredited Certificate) จากหน่วยงาน/องค์กรที่ได้รับการยอมรับในระดับสากล (ถ้ามี)           อากและวางไฟล์ พรือ เลือก           10. เอกสารการทำความตกลงยอมรับร่วม หรือข้อตกลงกับรัฐบาล/หน่วยงานภาครัฐในระดับประเทศ หรือระดับสากล (ถ้ามี)           อากและวางไฟล์ หรือ เลือก           11. เอกสารผลการกบทวนเอกสารขององค์กร (Self Document Review)           ลากและวางไฟล์ หรือ เลือก                                                                                                    |                                                                                                    | ลากและวางไฟล์ หรือ <u>เลือก</u>                                                                                                    |
| 8. เอกสารเผยแพร่ ประชาสับพันธ์แนะบ้าองค์กร/หน่วยงาน (ถ้ามี)<br>ตากและวางไฟล์ หรือ เ <u>ดือก</u><br>9. ใบรับรองระบบงาน (Accredited Certificate) จากหน่วยงาน/องค์กรที่ได้รับการยอมรับใบระดับสากล (ถ้ามี)<br>ตากและวางไฟล์ หรือ <u>เดือก</u><br>10. เอกสารการทำความตกลงยอมรับร่วม หรือข้อตกลงกับรัฐบาล/หน่วยงานภาครัฐในระดับประเทศ หรือระดับสากล (ถ้ามี)<br>ตากและวางไฟล์ หรือ <u>เดือก</u><br>11. เอกสารผลการทบทวนเอกสารขององค์กร (Self Document Review)<br>ตากและวางไฟล์ หรือ <u>เดือก</u>                                                                                                    | 7 ACFS.pdf<br>63 KB                                                                                                    | Upload complete<br>tap to undo                                                                                                    |
| ลากและวางไฟล์ หรือ <u>เลือก</u><br>9. ใบรับรองระบบงาน (Accredited Certificate) จากหน่วยงาน/องค์กรที่ได้รับการยอมรับในระดับสากล (ถ้ามี)<br>ลากและวางไฟล์ หรือ <u>เลือก</u><br>10. เอกสารการทำความตกลงยอมรับร่วม หรือข้อตกลงกับรัฐบาล/หน่วยงานภาครัฐในระดับประเทศ หรือระดับสากล (ถ้ามี)<br>ลากและวางไฟล์ หรือ <u>เลือก</u><br>11. เอกสารผลการทบทวนเอกสารขององค์กร (Self Document Review)<br>ลากและวางไฟล์ หรือ <u>เลือก</u>                                                                                                    | 3. เอกสารเผยแพร่ ประชาสัมพันธ์แนะนำองค์กร/หน่วย                                                                                                  | งาน (ถ้ามี)                                                                                                    |
| 9. ใบรับรองระบบงาน (Accredited Certificate) จากหน่วยงาน/องค์กรที่ได้รับการยอมรับในระดับสากล (ถ้ามี)<br>ลากและวางไฟล์ หรือ <u>เลือก</u><br>10. เอกสารการทำความตกลงยอมรับร่วม หรือข้อตกลงกับรัฐบาล/หน่วยงานภาครัฐในระดับประเทศ หรือระดับสากล (ถ้ามี)<br>ลากและวางไฟล์ หรือ <u>เลือก</u><br>11. เอกสารผลการทบทวนเอกสารขององค์กร (Self Document Review)<br>ลากและวางไฟล์ หรือ <u>เลือก</u>                                                                                                    |                                                                                                    | ลากและวางไฟล์ หรือ <u>เลือก</u>                                                                                                    |
| ลากและวางไฟล์ หรือ <u>เลือก</u><br>10. เอกสารการทำความตกลงยอนรับร่วม หรือข้อตกลงกับรัฐบาล/หน่วยงานภาครัฐในระดับประเทศ หรือระดับสากล (ถ้ามี)<br>ลากและวางไฟล์ หรือ <u>เลือก</u><br>11. เอกสารผลการกบทวนเอกสารขององค์กร (Self Document Review)<br>ลากและวางไฟล์ หรือ <u>เลือก</u>                                                                                                    | 9. ใบรับรองระบบงาน (Accredited Certificate) จากห                                                                                                 | น่วยงาน/องค์กรที่ได้รับการยอมรับในระดับสากล (ถ้ามี)                                                                                                    |
| 10. เอกสารการทำความตกลงยอบรับร่วม หรือข้อตกลงกับรัฐบาล/หน่วยงานภาครัฐในระดับประเทศ หรือระดับสากล (ถ้ามี)<br>ลากและวางไฟล์ หรือ <u>เลือก</u><br>11. เอกสารผลการทบทวนเอกสารขององค์กร (Self Document Review)<br>ลากและวางไฟล์ หรือ <u>เลือก</u>                                                                                                    |                                                                                                    | ลากและวางไฟล์ หรือ <u>เลือก</u>                                                                                                    |
| ลากและวางไฟล์ หรือ <u>เลือก</u><br>11. เอกสารผลการกบทวนเอกสารขององค์กร (Self Document Review)<br>ลากและวางไฟล์ หรือ <u>เลือก</u>                                                                                                    | 0. เอกสารการทำความตกลงยอมรับร่วม หรือข้อตกลง                                                                                                    | งกับรัฐบาล/หน่วยงานภาครัฐในระดับประเทศ หรือระดับสากล (ถ้ามี)                                                                                                    |
| 11. เอกสารผลการกบทวนเอกสารขององค์กร (Self Document Review)<br>ลากและวางไฟล์ หรือ <u>เลือก</u>                                                                                                    |                                                                                                    | ลากและวางไฟล์ หรือ <u>เลือก</u>                                                                                                    |
| ลากและวางไฟล์ หรือ เ <u>ลือก</u>                                                                                                    | 1. เอกสารผลการทบทวนเอกสารขององค์กร (Self Doo                                                                                                    | cument Review)                                                                                                    |
|                                                                                                    |                                                                                                    | ลากและวางไฟล์ หรือ <u>เลือก</u>                                                                                                    |
| 11 ACFS.pdf<br>D3 XB Upload complete<br>tap to undo                                                                                                    |                                                                                                    | e e e e e e e e e e e e e e e e e e e                                                                                                    |
|                                                                                                    | 9. ใบรับรองระบบงาน (Accredited Certificate) จากห<br>O. เอกสารการทำความตกลงยอบรับร่วม หรือข้อตกลง<br>1. เอกสารผลการทบทวนเอกสารขององค์ทร (Self Doo | น่วยงาน/องค์กรที่ได้รับการยอมรับในระดับสากล (ถ้ามี)<br>ลากและวางไฟล์ หรือ <u>เลือก</u><br>ภับรัฐบาล/หน่วยงานภาครัฐในระดับประเทศ หรือระดับสากล (ถ้ามี)<br>ลากและวางไฟล์ หรือ เลือก<br>cument Review)<br>ลากและวางไฟล์ หรือ <u>เลือก</u> |

ภาพที่ 60 หน้าจอแสดงข้อมูลทั่วไป (เอกสารประกอบคำขอ)